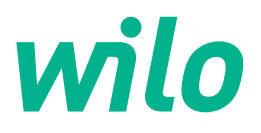

# Wilo-Control EC/ECe-Booster

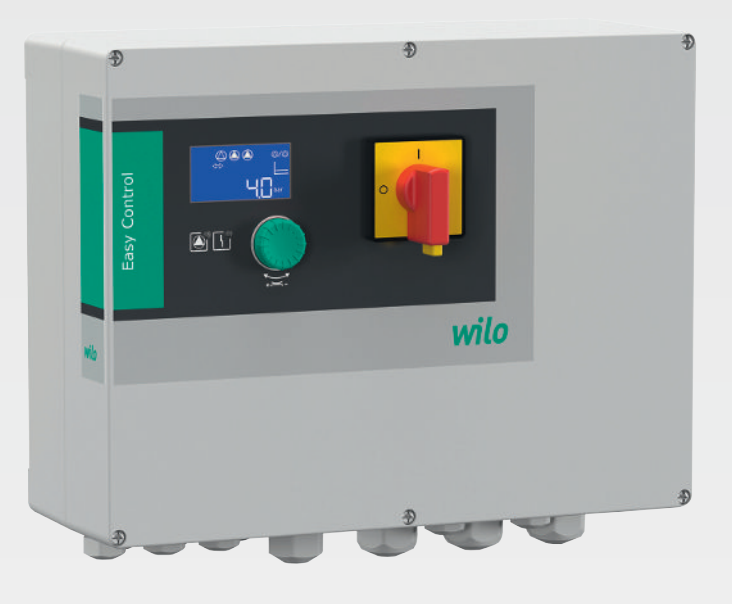

sv Monterings- och skötselanvisning

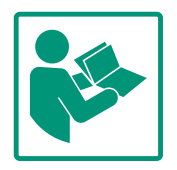

#### Innehållsförteckning

| 1 | Allm  | än information                             | 4   |
|---|-------|--------------------------------------------|-----|
|   | 1.1   | Om denna skötselanvisning                  | 4   |
|   | 1.2   | Upphovsrätt                                | 4   |
|   | 1.3   | Förbehåll för ändringar                    | 4   |
|   | 1.4   | Garanti- och ansvarsfriskrivning           | 4   |
| 2 | Säke  | rhet                                       | 4   |
|   | 2.1   | Märkning av säkerhetsföreskrifter          | 4   |
|   | 2.2   | Personalkompetens                          | 5   |
|   | 2.3   | Arbeten på elsystemet                      | 5   |
|   | 2.4   | Övervakningsanordningar                    | 6   |
|   | 2.5   | Monterings-/demonteringsarbeten            | 6   |
|   | 2.6   | Under drift                                | 6   |
|   | 2.7   | Underhållsarbeten                          | 6   |
|   | 2.8   | Driftansvarigs ansvar                      | 6   |
| 3 | Insat | s/användning                               | . 7 |
|   | 3.1   | Avsedd användning                          | 7   |
|   | 3.2   | Felaktig användning                        | 7   |
| 4 | Prod  | uktbeskrivning                             | . 7 |
|   | 4.1   | Konstruktion                               | 7   |
|   | 4.2   | Funktionssätt                              | 7   |
|   | 4.3   | Tekniska data                              | 7   |
|   | 4.4   | In– och utgångar                           | 8   |
|   | 4.5   | Typnyckel                                  | 8   |
|   | 4.6   | Drift med elektronisk startkontroll        | 9   |
|   | 4.7   | Installation i explosionsfarliga områden   | 9   |
|   | 4.8   | Leveransomfattning                         | 9   |
|   | 4.9   | Tillbehör                                  | 9   |
| 5 | Trans | sport och lagring                          | 9   |
|   | 5.1   | Leverans                                   | 9   |
|   | 5.2   | Transport                                  | 9   |
|   | 5.3   | Lagring                                    | 9   |
| 6 | Upps  | tällning                                   | 10  |
|   | 6.1   | Personalkompetens                          | 10  |
|   | 6.2   | Uppställningssätt                          | 10  |
|   | 6.3   | Driftansvarigs ansvar                      | 10  |
|   | 6.4   | Installation                               | 10  |
|   | 6.5   | Elektrisk anslutning                       | 11  |
| 7 | Anvä  | indning                                    | 23  |
|   | 7.1   | Funktionssätt                              | 24  |
|   | 7.2   | Menystyrning                               | 26  |
|   | 7.3   | Menytyp: Huvudmeny eller Easy Actions-meny | 26  |
|   | 7.4   | Öppna en meny                              | 26  |
|   | 7.5   | Snabbåtkomst "Easy Actions"                | 26  |
|   | 7.6   | Fabriksinställningar                       | 27  |
| 8 | Drift | sättning                                   | 27  |
|   | 8.1   | Driftansvariges ansvar                     | 27  |
|   | 8.2   | Koppla in automatikskåpet                  | 27  |
|   | 8.3   | Starta den inledande konfigurationen       | 28  |
|   | 8.4   | Starta den automatiska driften             | 42  |
|   | 8.5   | Under drift                                | 42  |
| 9 | Urdri | ifttagning                                 | 44  |
|   |       |                                            |     |

|    | 9.1   | Personalkompetens                             | 44 |
|----|-------|-----------------------------------------------|----|
|    | 9.2   | Driftansvarigs ansvar                         | 44 |
|    | 9.3   | Urdrifttagning                                | 44 |
|    | 9.4   | Demontering                                   | 44 |
| 10 | Unde  | rhåll                                         | 45 |
|    | 10.1  | Underhållsintervall                           | 45 |
|    | 10.2  | Underhållsarbeten                             | 45 |
| 11 | Probl | em, orsaker och åtgärder                      | 45 |
|    | 11.1  | Driftansvarigs ansvar                         | 46 |
|    | 11.2  | Felsignal                                     | 46 |
|    | 11.3  | Kvittering av problem                         | 46 |
|    | 11.4  | Felminne                                      | 46 |
|    | 11.5  | Felkoder                                      | 47 |
|    | 11.6  | Ytterligare steg för åtgärdande av problem    | 47 |
| 12 | Sluth | antering                                      | 47 |
|    | 12.1  | Information om insamling av använda el– eller |    |
|    |       | elektronikprodukter                           | 47 |
| 13 | Bilag | a                                             | 48 |
|    | 13.1  | Systemimpedanser                              | 48 |
|    | 13.2  | Översikt över symboler                        | 49 |
|    | 13.3  | Översikt kopplingsschema                      | 49 |
|    | 13.4  | ModBus: Datatyper                             | 51 |
|    | 13.5  | ModBus: Parameteröversikt                     | 51 |

#### 1 Allmän information

| 1.1 | Om denna skötselanvisning            | <ul> <li>Den här anvisningen är en del av produkten. Korrekt handhavande och användning kräver att anvisningen följs:</li> <li>Läs anvisningarna innan du utför arbeten.</li> <li>Anvisningen ska förvaras så att den alltid är tillgänglig.</li> <li>Observera alla upplysningar på produkten.</li> <li>Observera märkningarna på produkten.</li> <li>Originalbruksanvisningen är skriven på tyska. Alla andra språk i denna anvisning är översättningar av originalet.</li> </ul>                                                                                               |
|-----|--------------------------------------|----------------------------------------------------------------------------------------------------|
| 1.2 | Upphovsrätt                          | WILO SE © 2023<br>Distribution och reproduktion av detta dokument, liksom utnyttjande och kommunikation<br>av dess innehåll, är förbjudet såvida inte uttryckligt tillstånd erhållits. Överträdelser kommer<br>att leda till skadeståndsskyldighet. Alla rättigheter förbehållna.                                                                                                    |
| 1.3 | Förbehåll för ändringar              | Wilo förbehåller sig rätten att utan förvarning ändra de ovanstående uppgifterna och tar<br>inget ansvar för tekniska oriktigheter och/eller utelämnade uppgifter. De använda<br>illustrationerna kan avvika från originalet och är endast avsedda som exempel.                                                                                                    |
| 1.4 | Garanti- och ansvarsfriskrivning     | <ul> <li>Wilo ger ingen garanti och tar inget ansvar i följande fall:</li> <li>Otillräcklig dimensionering på grund av bristfälliga eller felaktiga uppgifter från den driftansvarige eller uppdragsgivaren</li> <li>Informationen i den här anvisningen inte har följts</li> <li>Felaktig användning</li> <li>Felaktig lagring eller transport</li> <li>Felaktig installation eller demontering</li> <li>Bristfälligt underhåll</li> <li>Otillåten reparation</li> <li>Bristfälligt underlag</li> <li>Kemisk, elektrisk eller elektrokemisk påverkan</li> <li>Slitage</li> </ul> |
| 2   | Säkerhet                             | <ul> <li>Detta kapitel innehåller grundläggande anvisningar under alla<br/>faser. Att inte följa dessa anvisningar medför följande risker:</li> <li>Risk för personskador på grund av elektriska,<br/>elektromagnetiska eller mekaniska faktorer</li> <li>Risk för miljöskador på grund av läckage av farliga ämnen</li> <li>Maskinskador</li> <li>Fel på viktiga funktioner</li> <li>Att inte följa dessa anvisningar leder till förlust av<br/>skadeståndsanspråk.</li> <li>Observera även anvisningarna och säkerhetsföreskrifterna i<br/>efterföljande kapitel!</li> </ul>    |
| 2.1 | Märkning av<br>säkerhetsföreskrifter | I denna monterings– och skötselanvisning finns<br>säkerhetsföreskrifter som varnar för maskin– och personskador.<br>Dessa varningar anges på olika sätt:<br>• Säkerhetsföreskrifter för personskador börjar med en                                                                                                    |

varningstext och visas **med motsvarande symbol**.

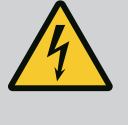

### **FARA**

**Farans typ och källa!** Farans inverkan och anvisningar för att undvika den.  Säkerhetsföreskrifter för maskinskador börjar med en varningstext och visas utan symbol.

# **OBSERVERA**

# Farans typ och källa!

Inverkan eller information.

# Varningstext

• Fara!

Kan leda till allvarliga skador eller livsfara om anvisningarna inte följs!

- Varning! Kan leda till (allvarliga) skador om anvisningarna inte följs!
- Observera! Kan leda till maskinskador och möjligen ett totalhaveri om anvisningarna inte följs.
- **OBS!** Praktiska anvisningar om hantering av produkten

# Textmarkeringar

- 🗸 Krav
- 1. Arbetssteg/uppräkning
  - ⇒ Hänvisning/anvisning
  - Resultat

# Symboler

I denna anvisning används följande symboler:

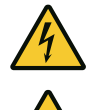

Fara för elektrisk spänning

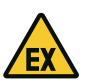

Fara p.g.a. explosiv atmosfär

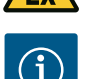

Draktick anyioning

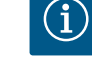

Praktisk anvisning

# 2.2 Personalkompetens

- Personalen är informerad om lokala olycksförebyggande föreskrifter.
- Personalen har läst och förstått monterings- och skötselanvisningen.
- Arbeten på elsystemet: certifierad elektriker
   En kvalificerad elektriker är en person med lämplig teknisk utbildning, kännedom och erfarenhet som kan känna igen och undvika elektricitetsfaror.
- Installations-/demonteringsarbeten: certifierad elektriker Kunskap om verktyg och fästmaterial för olika underlag
- Manövrering/styrning: Operatörerna måste informeras om hela anläggningens funktion
- 2.3 Arbeten på elsystemet
- Låt en kvalificerad elektriker utföra elektriska arbeten.

2.4

2.5

2.6

2.7

r

Övervakningsanordninga

demonteringsarbeten

Monterings-/

Under drift

- Koppla loss produkten från elnätet före alla arbeten och säkra den mot återinkoppling.
- Följ de lokala föreskrifterna vid strömanslutning.
- Följ anvisningarna från det lokala elbolaget.
- Jorda produkten.
- Följ tekniska data.
- Byt genast skadade anslutningskablar.

### Ledningsskyddsbrytare/säkringar

Ledningsskyddsbrytarnas/säkringarnas storlek och kopplingskarakteristik anpassas till anslutna förbrukares märkström. Beakta lokala föreskrifter.

- Följ de lagar och föreskrifter för arbetssäkerhet och förebyggande av olyckor som gäller på uppställningsplatsen.
- Koppla loss produkten från elnätet och säkra den mot återinkoppling.
- Använd fästmaterial som passar för underlaget.
- Produkten är inte vattentät. Välj en lämplig installationsplats!
- Deformera inte huset under installationen. Tätningar kan bli otäta och påverka den angivna IP-skyddsklassen.
- Installera inte produkten i områden med explosionsrisk.
- Produkten är inte vattentät. Kapslingsklass IP54 ingår.
- Omgivningstemperatur: 0 ... 40 °C.
- Maximal luftfuktighet: 90 %, icke kondenserande.
- Öppna inte automatikskåpet.
- Operatören måste omedelbart anmäla problem eller avvikelser till arbetsledningen.
- Vid skada på produkten eller anslutningskabeln ska produkten omedelbart stängas av.
- Använd inga aggressiva eller nötande rengöringsmedel.
- Produkten är inte vattentät. Doppa inte i vätska.
- Genomför endast underhållsarbeten som beskrivs i denna monterings– och skötselanvisning.
- Endast originaldelar från tillverkaren får användas vid underhåll och reparation. Vid användning av delar som inte är originaldelar har fabrikanten inte något ansvar för följderna.
- 2.8 Driftansvarigs ansvar

Underhållsarbeten

- Tillhandahåll monterings- och skötselanvisningen på det språk personalen talar.
- Se till att personalen har nödvändig utbildning för de aktuella arbetena.
- Håll säkerhets– och informationsskyltar på produkten i läsbart skick.
- Informera personalen om anläggningens funktion.

- Uteslut risker till följd av elektrisk ström.
- Definiera hur arbetet ska fördelas mellan personalen för ett säkert arbetsförlopp.

Barn och personer under 16 år eller med begränsad fysisk, sensorisk eller mental förmåga får inte hantera produkten! Personer under 18 år måste hållas under uppsikt av en fackman!

#### 3 Insats/användning

3.1 Avsedd användning

Automatikskåpet används för tryckberoende styrning av upp till tre pumpar:

- Control EC–Booster: oreglerade pumpar med fast varvtal
- Control ECe-Booster: elektroniskt reglerade pumpar med variabelt varvtal

Signaldetekteringen sker via en trycksensor.

Användning som avsett innebär också att alla instruktioner i denna anvisning ska följas. All användning som avviker från detta räknas som felaktig användning.

- Installation i explosionsfarliga områden
- Översvämning av automatikskåp

#### 4 Produktbeskrivning

Felaktig användning

#### 4.1 Konstruktion

3.2

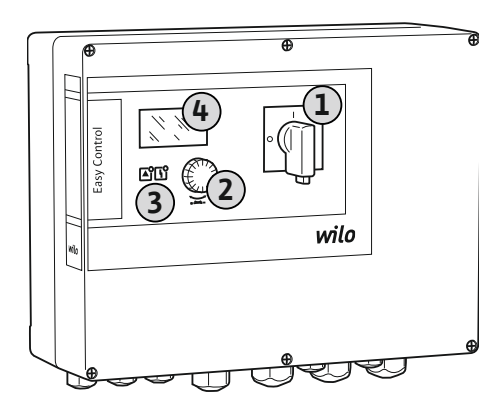

| 1                                                                 | Huvudbrytare     |  |
|-------------------------------------------------------------------|------------------|--|
| 2                                                                 | Driftknapp       |  |
| 3                                                                 | LED-indikeringar |  |
| 4                                                                 | LC-display       |  |
| Framsidan av automatikskåpet består av följande huvudkomponenter: |                  |  |

- Huvudströmbrytare för till-/frånslagning av automatikskåpet
- Driftknapp för menyval och parameterinmatning
- LED-lampor för indikering av drifttillstånd
- LC-display som visar aktuella driftdata och enskilda menypunkter
- De enstaka manöverdelarnas läge är samma på plast- och metallhuset.

Fig. 1: Framsidan på automatikskåp

#### 4.2 Funktionssätt

Beroende på aktuellt tryck i anläggningen kan pumparna kopplas till och från automatiskt. Tryckreglering sker på Control EC-Booster via en tvåpunktsregulator, på Control ECe-Booster via en PID-regulator. När torrkörningsnivån nås aktiveras ett optiskt meddelande och alla pumpar tvångsfrånkopplas. Problem sparas i felminnet.

Aktuell driftdata och driftstatus visas på LC-displayen och med LED-lampor. Manövreringen och inmatning av driftparametrar görs med en vridknapp på framsidan.

#### 4.3 Tekniska data

| Tillverkningsdatum*            | se typskylten            |
|--------------------------------|--------------------------|
| Nätanslutning                  | se typskylten            |
| Nätfrekvens                    | 50/60 Hz                 |
| Max. strömförbrukning per pump | se typbeteckning         |
| Max. märkeffekt per pump       | se typskylten            |
| Pumpens tillslagstyp           | se typbeteckning         |
| Omgivnings-/driftstemperatur   | 0 40 °C                  |
| Lagringstemperatur             | -30 +60 °C               |
| Max. relativ luftfuktighet     | 90 %, icke kondenserande |
| Kapslingsklass                 | IP54                     |

Uppgifter om Software-version (SW) finns på typskylten!

\*Tillverkningsdatum anges enligt ISO 8601: JJJJWww

- اللال = år
- W = förkortning för vecka
- ww = angivelse av kalendervecka

#### 4.4 In- och utgångar

| Ingångar                                            | Antal ingångar |       |       |        |        |        |
|-----------------------------------------------------|----------------|-------|-------|--------|--------|--------|
|                                                     | EC-B1          | ЕС-В2 | ЕС-ВЗ | ECe-B1 | ECe-B2 | ECe-B3 |
| Systemstyrning                                      |                |       |       |        |        |        |
| Passiv trycksensor 4–20 mA                          | 1              | 1     | 1     | 1      | 1      | 1      |
| Vattenbristnivå (torrkörningsskydd)                 |                |       |       |        |        |        |
| Nivåvippa/tryckvakt                                 | 1              | 1     | 1     | 1      | 1      | 1      |
| Elektrod                                            | 1              | 1     | -     | 1      | 1      | -      |
| Pumpövervakning                                     |                |       |       |        |        |        |
| Termisk lindningsövervakning<br>(bimetallsensor)    | 1              | 2     | 3     | -      | _      | -      |
| Termisk lindningsövervakning (PTC-sensor)           | -              | _     | -     | -      | -      | _      |
| Termisk lindningsövervakning (Pt100-<br>sensor)     | _              | _     | -     | -      | _      | -      |
| Felmeddelande frekvensomvandlare                    | -              | -     | -     | 1      | 2      | 3      |
| Andra ingångar                                      |                |       |       |        |        |        |
| Extern OFF: för fjärrfrånkoppling av alla<br>pumpar | 1              | 1     | 1     | 1      | 1      | 1      |

### Teckenförklaring

1/2/3 = Antal ingångar, - = ej tillgänglig

| Utgångar                                                     | Antal utgångar |       |       |        |        |        |
|--------------------------------------------------------------|----------------|-------|-------|--------|--------|--------|
|                                                              | EC-B1          | ЕС-В2 | ЕС-ВЗ | ECe-B1 | ECe-B2 | ECe-B3 |
| Potentialfria kontakter                                      |                |       |       |        |        |        |
| Summalarm (växlande kontakt)                                 | 1              | 1     | 1     | 1      | 1      | 1      |
| Summadriftmeddelande (växlande kontakt)                      | 1              | 1     | 1     | 1      | 1      | 1      |
| Enkelstörmeddelande (öppnande kontakt<br>(NC))               | 1              | 2     | 3     | 1      | 2      | 3      |
| Individuell driftsignal (slutande kontakt<br>(NO))           | 1              | 2     | 3     | 1      | 2      | 3      |
| Vattenbristnivå/torrkörningsskydd<br>(öppnande kontakt (NC)) | 1              | 1     | 1     | 1      | 1      | 1      |
| Andra utgångar                                               |                |       |       |        |        |        |

Utmatning av varvtalsbörvärdet (0...10 V=) –

#### Teckenförklaring

\_

1/2/3 = Antal utgångar, - = ej tillgänglig

\_

4.5 Typnyckel

# Exempel: Wilo-Control ECe-B 2x12A-T34-DOL-WM ECe Utförande Easy Control-automatikskåp: - EC = Automatikskåp för pumpar med fast varvtal - ECe = Automatikskåp för elektroniskt reglerade pumpar med variabelt varvtal B Styrning för boosteranläggningar

1

1

1

| Exempel: Wilo-Control ECe-B 2x12A-T34-DOL-WM |                                                                |  |
|----------------------------------------------|----------------------------------------------------------------|--|
| 2x                                           | Max. antal pumpar som kan anslutas                             |  |
| 12A                                          | Max. märkström per pump i ampere                               |  |
| Т                                            | Nätanslutning:<br>M = Enfasström (1~)<br>T = Trefasström (3~)  |  |
| 34                                           | Märkspänning:<br>- 2 = 220/230 V<br>- 34 = 380/400 V           |  |
| DOL                                          | Pumpens tillslagstyp:<br>– DOL = Direkt<br>– SD = Stjärn-delta |  |
| WM                                           | Väggmontering                                                  |  |

- 4.6 Drift med elektronisk startkontroll
- 4.7 Installation i explosionsfarliga områden
- 4.8 Leveransomfattning

4.9 Tillbehör

inkopplingar av andra elektroniska startkontroller, t.ex frekvensomvandlare! Automatikskåpet har ingen egen Ex-kapslingsklass. Automatikskåpet får **inte** installeras i

explosionsfarliga områden!

Automatikskåpet måste anslutas direkt till pumpen och elnätet. Det är inte tillåtet att göra

#### **Control EC-Booster**

- Automatikskåp
- Monterings- och skötselanvisning

#### Control ECe-Booster

- Automatikskåp
- Monterings– och skötselanvisning
- Kopplingsschema
- Nivåvippa
- Tryckvakt
- Elektrod
- Trycksensor 4–20 mA

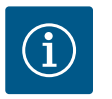

# OBS

#### Tillbehör installerade vid behov

Om automatikskåpet levereras med en boosteranläggning kan tillbehöret installeras vid behov. Ytterligare information finns i orderbekräftelsen.

5 Transport och lagring

Transport

5.1 Leverans

5.2

- Kontrollera leveransen avseende fel (skador och fullständighet) direkt efter att den har tagits emot.
- Anteckna befintliga skador på leveransdokumenten.
- Alla fel ska meddelas till transportföretaget eller fabrikanten redan samma dag som leveransen mottogs. Fel som rapporteras senare kan inte längre göras gällande.

#### OBSERVERA

#### Materiella skador på grund av blöta förpackningar!

Genomblöta förpackningar kan spricka. Produkten kan oskyddat falla till marken och förstöras.

- Lyft blöta förpackningar försiktigt och byt dem direkt!
- Rengör reglersystemet.
- Förslut öppningar i huset vattentätt.
- Förpacka stöttåligt och vattentätt.

5.3 Lagring

Förpacka automatikskåpet stöttåligt och vattentätt.

6

- Upprätthåll lagringstemperatur: -30 ... +60 °C, max. relativ luftfuktighet: 90 %, icke kondenserande. • Vi rekommenderar en frostsäker lagring vid en temperatur på 10–25 °C med en relativ luftfuktighet på 40 ... 50 %. Undvik generell kondensatbildning. Förslut alla öppna kabelförskruvningar så att vatten inte kan tränga in i huset. Skydda monterade kablar mot mekanisk belastning, skador och fukt. Skydda automatikskåpet mot direkt solljus och värme för att skydda komponenterna mot skador. Rengör automatikskåpet efter lagring. Om vatten trängt in eller kondensatet bildats ska alla elektriska komponenter kontrolleras med avseende på funktion. Kontakta Wilos kundsupport. Kontrollera automatikskåpet med avseende på transportskador. Installera inte defekta Uppställning automatikskåp! Följ lokalt gällande regler vid planering och drift av elektroniska styrningar. • Arbeten på elsystemet: certifierad elektriker 6.1 Personalkompetens En kvalificerad elektriker är en person med lämplig teknisk utbildning, kännedom och erfarenhet som kan känna igen och undvika elektricitetsfaror. Installations-/demonteringsarbeten: certifierad elektriker • Kunskap om verktyg och fästmaterial för olika underlag Installation direkt på boosteranläggningen 6.2 Uppställningssätt Automatikskåpet är fabriksmonterat direkt på boosteranläggningen. Väggmontering Om en separat installation av automatikskåpet på väggen är nödvändig, följ kapitlet "Installation". • Installationsplatsen ska vara rent, torrt och vibrationsfritt. 6.3 **Driftansvarigs ansvar** Installationsplatsen ska vara översvämningssäker. Automatikskåpet ska skyddas mot direkt solljus. • Installationsplatsen får inte vara i explosionsfarliga områden. Gör i ordning anslutningskabel och nödvändiga tillbehör på plats. Installation 6.4 Kontrollera att kabeln inte belastas, viks eller kläms när den dras. Kontrollera kabeltvärsnitt och kabellängd för valt dragningssätt. Stäng kabelförskruvningar som inte används. • Se till att upprätthålla följande omgivningsförhållanden: - Omgivnings-/driftstemperatur: 0 ... 40 °C Relativ luftfuktighet: 40 ... 50 % - Max. relativ luftfuktighet: 90 %, icke kondenserande 6.4.1 Grundläggande anvisningar för Installationen kan göras på olika underlag (betongvägg, monteringsskena o.s.v.). Därför måste lämpligt fästmaterial för respektive underlag tillhandahållas på plats. Beakta följande fastsättning av automatikskåpet anvisningar: Håll ett tillräckligt avstånd till byggnadens kant för att undvika sprickor i byggnadsmaterialets struktur och spaltning. Borrhålens djup är beroende av skruvarnas längd. Gör borrhålen ca 5 mm djupare än skruvlängden. Borrdamm påverkar fästkraften. Blås alltid ut eller sug ut dammet ur borrhålet. Skada inte huset under installationen. 6.4.2 Installation av automatikskåp Skruvstorlekar plasthus • Max. skruvdiameter: Control EC-B 1x: 4 mm Control EC-B 2x: 4 mm Control EC-B 3x: 6 mm Max. diameter på skruvhuvudet: Control EC-B 1x: 7 mm Control EC-B 2x: 7 mm
  - Control EC-B 3x: 11 mm

#### Skruvstorlekar stålhus

- Max. skruvdiameter:
  - Control EC-B 1x/ECe-B 1x: 8 mm
  - Control EC-B 2x/ECe-B 2x: 8 mm
  - Control EC-B 3x/ECe-B 3x: 8 mm
- Min. diameter skruvhuvud:
  - Control EC-B 1x/ECe-B 1x: 12 mm
  - Control EC-B 2x/ECe-B 2x: 12 mm
  - Control EC-B 3x/ECe-B 3x: 12 mm

#### Installation

Fäst automatikskåpet med fyra skruvar och pluggar på väggen:

- ✓ Automatikskåpet ska vara skiljt från elnätet och spänningsfritt.
- 1. Lossa skruvarna på locket och öppna kåpan/kopplingsskåpsdörren i sidled.
- 2. Rikta ut automatikskåpet på installationsplatsen och markera borrhålen.
- 3. Borra fästhål enligt anvisningar för fästmaterialet och rengör.
- 4. Fäst underdelen med fästmaterialet på väggen. Kontrollera nedre delen avseende deformation! För att husskyddet ska stängas exakt måste deformerade hus justeras igen (t.ex. genom att lägga mellanläggsplattor). OBS! Om kåpan inte stängs rätt påverkas kapslingsklassen!
- 5. Stäng luckan/styrskåpets dörr och säkra med skruvar.
  - > Automatikskåp installerat. Nu kan du ansluta elnät, pumpar och signalgivare.

Nivåregistreringen kan ske via följande signalgivare:

Nivåvippa

Nivåvippan måste kunna röra sig fritt i driftutrymmet (pumpschakt, behållare)!

- Tryckvakt
- Elektrod
  - Endast Control EC-B/ECe-B 1x... och EC-B/ECe-B 2x...

Vid larm tvångsfrånkopplas alltid alla pumpar, oberoende av den valda signalgivaren!

#### 6.5 Elektrisk anslutning

Vattenbristnivå

(torrkörningsskydd)

6.4.3

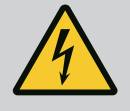

#### FARA

#### Livsfara på grund av elektrisk ström!

Felaktigt beteende vid elektriska arbeten kan leda till dödsfall på grund av elektriska stötar!

- · Låt en kvalificerad elektriker utföra elektriska arbeten!
- Beakta lokala föreskrifter!

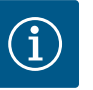

#### OBS

- Beroende på systemimpedansen och max. kopplingar/timme hos de anslutna förbrukarna kan spänningsvariationer och/eller spänningsfall förekomma.
- Om skärmade kablar används, placera skärmen på jordskenan på ena sidan i reglersystemet.
- Låt alltid en kvalificerad elektriker utföra anslutningen.
- Följ monterings- och skötselanvisningen för de anslutna pumparna och signalgivarna.
- Nätanslutningens ström och spänning måste motsvara uppgifterna på typskylten.
- Utför säkring på nätsidan enligt lokalt gällande riktlinjer.
- Om ledningsskyddsbrytare används ska kopplingskarakteristiken väljas enligt den anslutna pumpen.
- .Om jordfelsbrytaren (RCD, typ A, sinusformad ström, universalkänslighet) installeras måste lokala föreskrifter följas.
- Dra anslutningskabeln enligt lokalt gällande riktlinjer.
- Skada inte anslutningskabeln när den dras.

#### 6.5.1 Översikt över komponenter: Wilo-Control EC-Booster

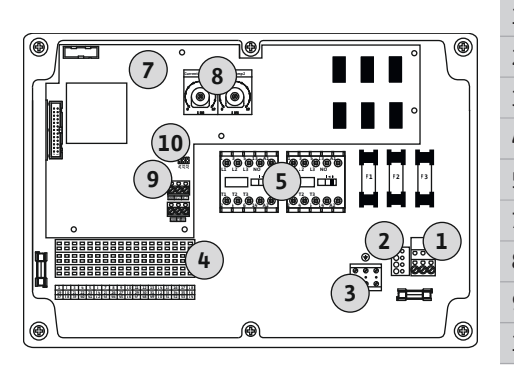

*Fig. 2:* Control EC-B 1 .../EC-B 2 ...

Översikt Control EC-B 1.../EC-B 2..., till 12 A märkström

| L  | Uttagslist: Nätanslutning                     |
|----|-----------------------------------------------|
| 2  | Inställning av nätspänning                    |
| 3  | Uttagslist: Jord (PE)                         |
| ŧ  | Uttagslist: Styrning/sensor                   |
| 5  | Kontaktorkombinationer                        |
| 7  | Reglerkretskort                               |
| 3  | Potentiometer för motorströmsövervakning      |
| 9  | ModBus RTU: RS485-gränssnitt                  |
| LO | ModBus RTU: Bygel för avslutning/polarisering |

#### Översikt Control EC-B 3..., till 12 A märkström

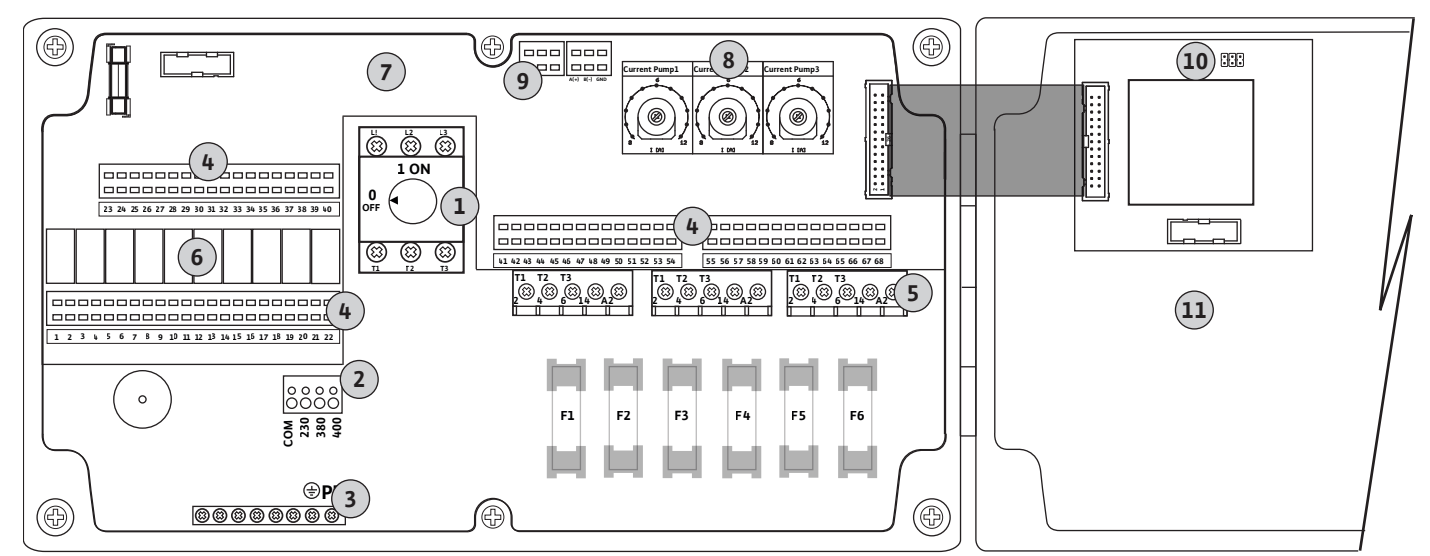

Fig. 3: Control EC-B 3...

| 1  | Huvudströmbrytare/nätanslutning               |
|----|-----------------------------------------------|
| 2  | Inställning av nätspänning                    |
| 3  | Uttagslist: Jord (PE)                         |
| 4  | Uttagslist: Styrning/sensor                   |
| 5  | Kontaktorkombinationer                        |
| 6  | Utgångsrelä                                   |
| 7  | Reglerkretskort                               |
| 8  | Potentiometer för motorströmsövervakning      |
| 9  | ModBus RTU: RS485-gränssnitt                  |
| 10 | ModBus RTU: Bygel för avslutning/polarisering |
| 11 | Husskydd                                      |

#### Översikt Control EC-B 1... större än 12 A märkström

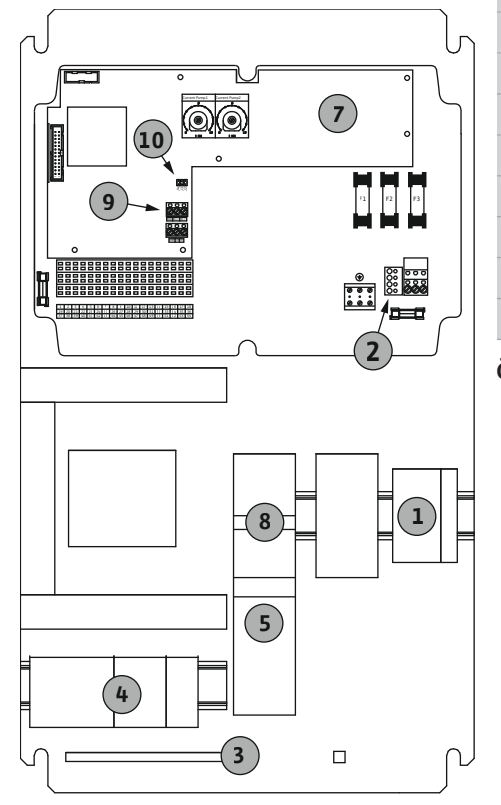

| 1  | Huvudströmbrytare/nätanslutning               |
|----|-----------------------------------------------|
| 2  | Inställning av nätspänning                    |
| 3  | Uttagslist: Jord (PE)                         |
| 4  | Uttagslist: Styrning/sensor                   |
| 5  | Motorskydd-kontaktorkombination               |
| 7  | Reglerkretskort                               |
| 8  | Motorskyddsbrytare                            |
| 9  | ModBus RTU: RS485-gränssnitt                  |
| 10 | ModBus RTU: Bygel för avslutning/polarisering |
|    |                                               |

Översikt Control EC-B 2... större än 12 A märkström

Fig. 4: Control EC-B 1 ...

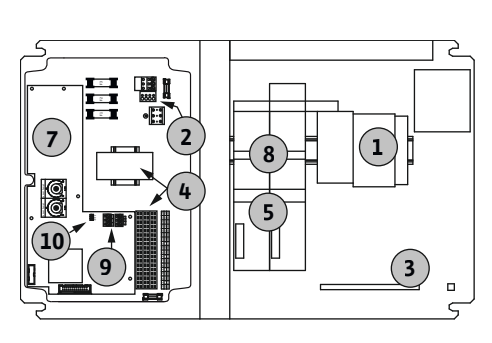

Fig. 5: Control EC-B 2 ...

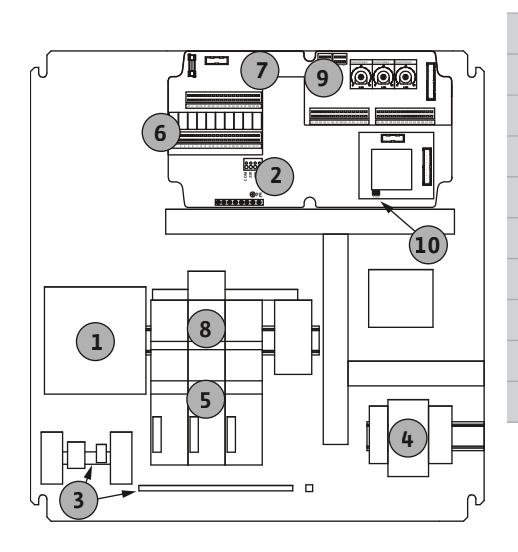

Fig. 6: Control EC-B 3 ...

| 1  | Huvudströmbrytare/nätanslutning               |
|----|-----------------------------------------------|
| 2  | Inställning av nätspänning                    |
| 3  | Uttagslist: Jord (PE)                         |
| 4  | Uttagslist: Styrning/sensor                   |
| 5  | Kontaktorkombinationer                        |
| 7  | Reglerkretskort                               |
| 8  | Motorskyddsbrytare                            |
| 9  | ModBus RTU: RS485-gränssnitt                  |
| 10 | ModBus RTU: Bygel för avslutning/polarisering |
|    |                                               |

#### Översikt Control EC-B 3... större än 12 A märkström

| 1  | Huvudströmbrytare/nätanslutning               |
|----|-----------------------------------------------|
| 2  | Inställning av nätspänning                    |
| 3  | Uttagslist: Jord (PE)                         |
| 4  | Uttagslist: Styrning/sensor                   |
| 5  | Motorskydd-kontaktorkombination               |
| 5  | Utgångsrelä                                   |
| 7  | Reglerkretskort                               |
| 8  | Motorskyddsbrytare                            |
| 9  | ModBus RTU: RS485-gränssnitt                  |
| 10 | ModBus RTU: Bygel för avslutning/polarisering |
|    |                                               |

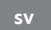

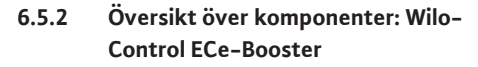

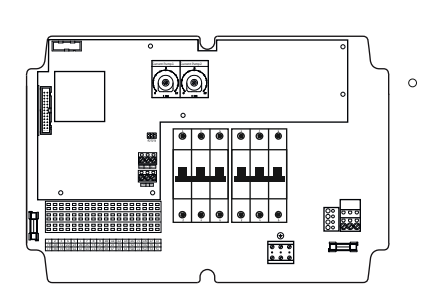

#### Översikt Control ECe-B 1.../ECe-B 2...

| 1  | Huvudströmbrytare/nätanslutning                 |
|----|-------------------------------------------------|
| 3  | Uttagslist: Jord (PE)                           |
| 4  | Uttagslist: Styrning/sensor                     |
| 5  | Ledningsskyddsbrytare 3-polig (3~)/2-polig (1~) |
| 7  | Reglerkretskort                                 |
| 9  | ModBus RTU: RS485-gränssnitt                    |
| 10 | ModBus RTU: Bygel för avslutning/polarisering   |
|    |                                                 |

Översikt Control ECe-B 3...

Huvudströmbrytare/nätanslutning

Fig. 7: Control ECe-B 1 .../ECe-B 2 ...

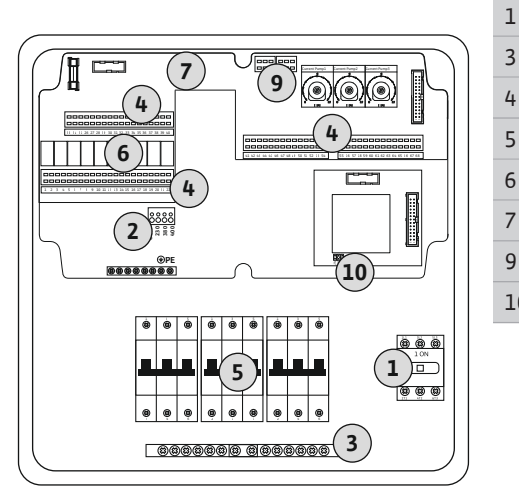

Fig. 8: Control ECe-B 3 ...

6.5.3 Automatikskåpets nätanslutning: Control EC-Booster

| 3  | Uttagslist: Jord (PE)                           |
|----|-------------------------------------------------|
| 4  | Uttagslist: Styrning/sensor                     |
| 5  | Ledningsskyddsbrytare 3-polig (3~)/2-polig (1~) |
| 6  | Utgångsrelä                                     |
| 7  | Reglerkretskort                                 |
| 9  | ModBus RTU: RS485-gränssnitt                    |
| 10 | ModBus RTU: Bygel för avslutning/polarisering   |
|    |                                                 |

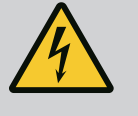

## **FARA**

# Livsfara på grund av elektrisk ström när huvudströmbrytaren är avstängd!

Vid plinten för spänningsval finns det nätspänning även när huvudbrytaren är frånkopplad.

• Gör spänningsval innan du ansluter till elnätet.

#### **OBSERVERA**

#### Sakskador till följd av felaktigt inställd nätspänning!

Vid felaktigt inställd nätspänning kan automatikskåpet förstöras. Automatikskåpen kan användas med olika nätspänningar. Nätspänningen är fabriksinställd på 400 V.

• För annan nätspänning ska kabelbygeln kopplas om före anslutning.

#### Nätanslutning Wilo-Control EC-B 1.../EC-B 2...

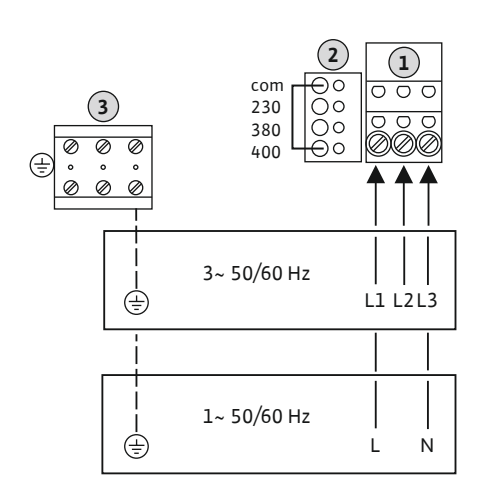

*Fig. 9:* Nätanslutning Wilo-Control EC-B 1.../ EC-B 2...

| 1 | Uttagslist: Nätanslutning  |
|---|----------------------------|
| 2 | Inställning av nätspänning |
| 3 | Uttagslist: Jord (PE)      |

För anslutningskablar som anslutits på platsen genom kabelförskruvningarna och fäst dem. Anslut ledarna till uttagslisten enligt anslutningsschemat.

#### Nätanslutning 1~230 V:

- Kabel: 3 ledare
- Ledare: L, N, PE
- Inställning av nätspänning: Brygga 230/COM

#### Nätanslutning 3~230 V:

- Kabel: 4 ledare
- Ledare: L1, L2, L3, PE
- Inställning av nätspänning: Brygga 230/COM

#### Nätanslutning 3~380 V:

- Kabel: 4 ledare
  - Ledare: L1, L2, L3, PE
- Inställning av nätspänning: Brygga 380/COM

#### Nätanslutning 3~400 V:

- Kabel: 4 ledare
- Ledare: L1, L2, L3, PE
- Inställning av nätspänning: Brygga 400/COM (fabriksinställning)

#### Nätanslutning Wilo-Control EC-B 3...

| 1 | Huvudbrytare               |
|---|----------------------------|
| 2 | Inställning av nätspänning |
| 3 | Uttagslist: Jord (PE)      |

För anslutningskablar som anslutits på platsen genom kabelförskruvningarna och fäst dem. Anslut ledarna till huvudbrytaren enligt anslutningsschemat.

#### Nätanslutning 1~230 V:

- Kabel: 3 ledare
- Ledare: L, N, PE
- Inställning av nätspänning: Brygga 230/COM

#### Nätanslutning 3~230 V:

- Kabel: 4 ledare
- Ledare: L1, L2, L3, PE
- Inställning av nätspänning: Brygga 230/COM

#### Nätanslutning 3~380 V:

- Kabel: 4 ledare
- Ledare: L1, L2, L3, PE
- Inställning av nätspänning: Brygga 380/COM

#### Nätanslutning 3~400 V:

- Kabel: 4 ledare
- Ledare: L1, L2, L3, PE
- Inställning av nätspänning: Brygga 400/COM (fabriksinställning)

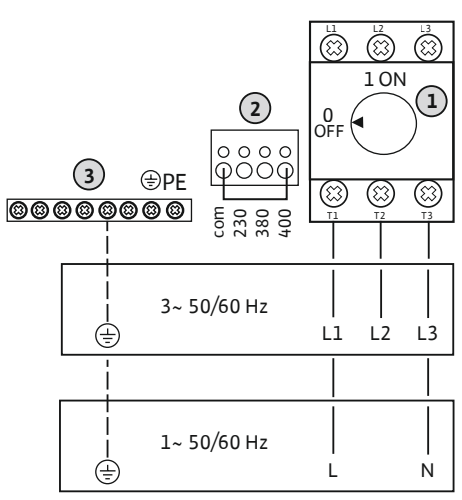

Fig. 10: Nätanslutning Wilo-Control EC-B 3...

#### 6.5.4 Automatikskåpets nätanslutning: Control ECe-Booster 1~230 V

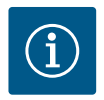

# Neutralledare krävs

OBS

För korrekt funktion av styrningen krävs en neutralledare (nolledare) på nätanslutningen.

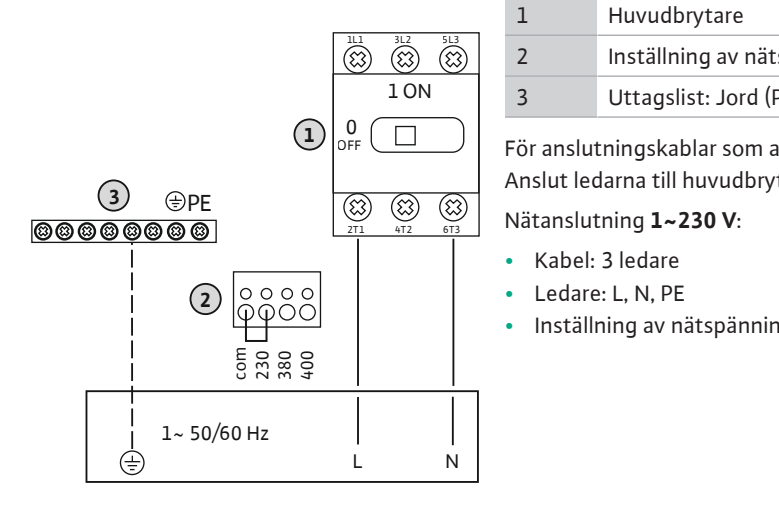

 Huvudbrytare

 Inställning av nätspänning

 Uttagslist: Jord (PE)

För anslutningskablar som anslutits på platsen genom kabelförskruvningarna och fäst dem. Anslut ledarna till huvudbrytaren enligt anslutningsschemat.

Inställning av nätspänning: Brygga 230/COM (fabriksinställning)

*Fig. 11:* Nätanslutning 1~230 V Wilo-Control ECe-B...

6.5.5 Automatikskåpets nätanslutning: Control ECe-Booster 3~400 V

### **OBSERVERA**

#### Sakskador till följd av felaktigt inställd nätspänning!

Automatikskåpen kan användas med olika nätspänningar. Styrspänningen måste alltid vara 230 V. Om styrspänningen är felaktigt inställd kommer styrningen att förstöras!

- Kabelbygeln är fabriksinställd till rätt styrspänning.
- Ändra inte kabelbygeln!

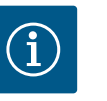

# OBS

#### Neutralledare krävs

För korrekt funktion av styrningen krävs en neutralledare (nolledare) på nätanslutningen.

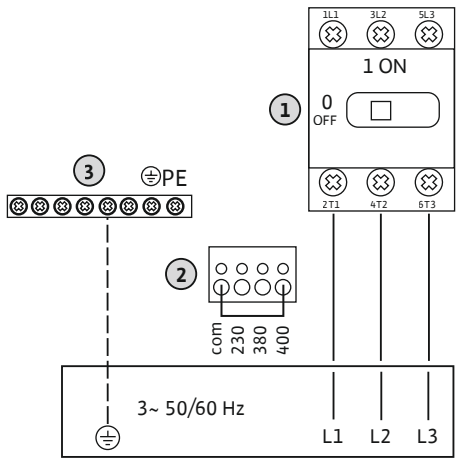

| 1 | Huvudbrytare               |
|---|----------------------------|
| 2 | Inställning av nätspänning |
| 3 | Uttagslist: Jord (PE)      |

För anslutningskablar som anslutits på platsen genom kabelförskruvningarna och fäst dem. Anslut ledarna till huvudbrytaren enligt anslutningsschemat.

#### Nätanslutning 3~380 V:

- Kabel: 5-ledare
- Ledare: L1, L2, L3, PE

Inställning av nätspänning: Brygga 380/COM

#### Nätanslutning 3~400 V:

- Kabel: 5–ledare
- Ledare: L1, L2, L3, PE
- Inställning av nätspänning: Brygga 400/COM (fabriksinställning)

*Fig. 12:* Nätanslutning 3~400 V Wilo-Control ECe-B...

# 6.5.6 Nätanslutning: Pump med fast varvtal

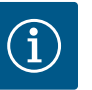

# OBS

#### Rotationsfält nät- och pumpanslutning

Rotationsfältet från nätanslutningen leds direkt till pumpanslutningen.

- Kontrollera nödvändigt rotationsfält för pumparna som ska anslutas (höger- eller vänsterroterande).
- Beakta monterings- och skötselanvisningarna för pumpen.

#### 6.5.6.1 Ansluta pump(ar)

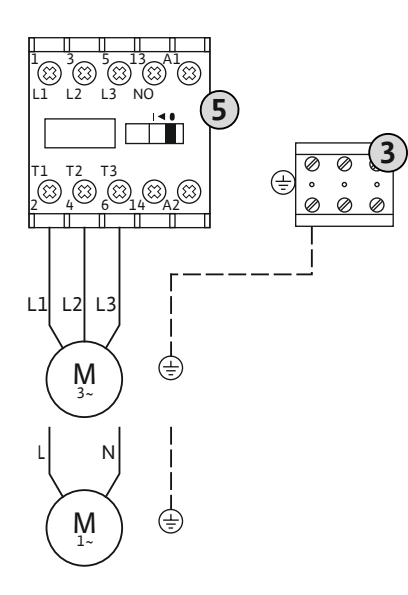

Fig. 13: Pumpanslutning

#### 6.5.6.2 Ställ in

motorströmsövervakningen

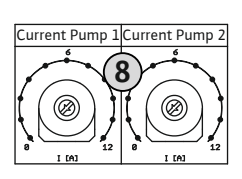

*Fig. 14:* Ställa in motormärkström på potentiometern

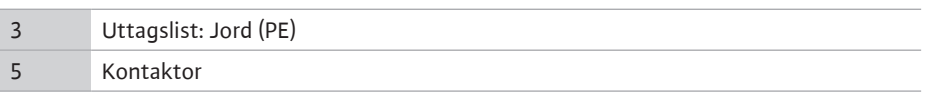

För anslutningskablar som anslutits på platsen genom kabelförskruvningarna och fäst dem. Anslut ledarna till kontaktorn enligt anslutningsschemat.

OBS! Ställ in motorströmsövervakningen efter att alla pumpar har anslutits!

De anslutna pumparnas **minimala och maximala** motorström övervakas:

 Minimal motorströmsövervakning Värdet har sparats i automatikskåpet: 300 mA eller 10 % av den inställda motorströmmen.

OBS! Övervakningen kan avaktiveras via menyn 5.69.

 Maximal motorströmsövervakning Ställa in värdet i automatikskåpet.

#### OBS! Övervakningen kan inte avaktiveras!

Övervakningen av den maximala motorströmmen sker på två olika sätt:

- Till 12 A märkström för de anslutna pumparna: elektronisk motorströmsövervakning
- Större än 12 A märkström för de anslutna pumparna: separat motorskyddsbrytare

#### Motorströmsövervakning Wilo-Control EC-B ... för pumpar till 12 A märkström

Efter att pumparna anslutits ska pumpens motormärkström ställas in.

Potentiometer för motorströmsövervakning

Ställ in motormärkströmmen på respektive potentiometer med en skruvmejsel.

#### OBS! Inställningen "0" på potentiometern leder till ett fel när pumpen aktiveras!

Motorströmsövervakningen kan ställas in noggrannare under driftsättningen. Den inställda och aktuella motormärkströmmen kan visas på displayen under driftsättningen:

- Aktuellt inställt värde för motorströmsövervakningen (meny 4.25...4.27)
- Aktuellt uppmätt driftström för pumpen (meny 4.29–4.31)

8

#### Motorströmsövervakning Wilo-Control EC-B... för pumpar större än 12 A märkström

| 8   | Motorskyddsbrytare                       |
|-----|------------------------------------------|
| 8.1 | Potentiometer för motorströmsövervakning |

Ställ in motormärkströmmen på respektive motorskyddsbrytare med en skruvmejsel när pumparna har anslutits.

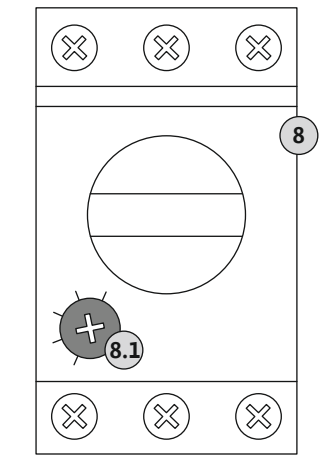

Fig. 15: Ställa in motormärkström på motorskyddsbrytaren

6.5.7 Nätanslutning: Pump med variabelt varvtal (elektroniskt reglerade pumpar)

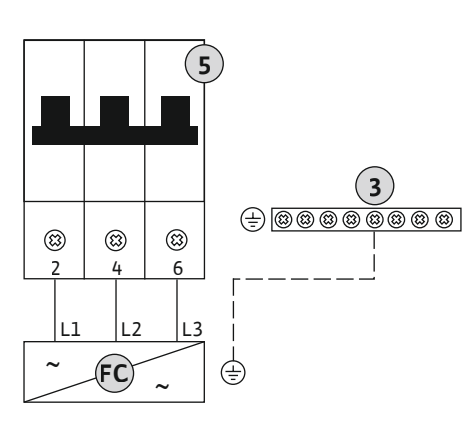

| -C | Frekvensomvandlare                              |
|----|-------------------------------------------------|
| 5  | Ledningsskyddsbrytare 3-polig (3~)/2-polig (1~) |
| 3  | Uttagslist: Jord (PE)                           |

För anslutningskablar som anslutits på platsen genom kabelförskruvningarna och fäst dem. Anslut ledarna till ledningsskyddsbrytare enligt anslutningsschemat.

*Fig. 16:* Pumpanslutning med 3-polig ledningsskyddsbrytare

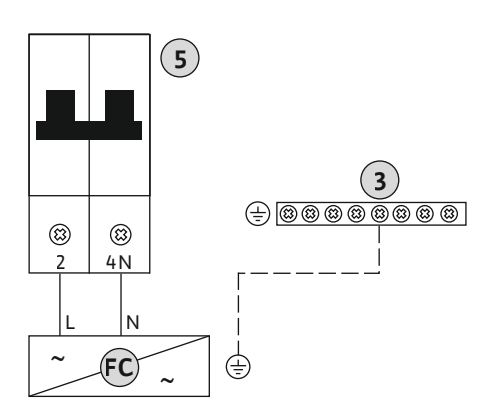

*Fig. 17:* Pumpanslutning med 2-polig ledningsskyddsbrytare

6.5.8 Anslutning av termisk motorövervakning

#### **OBSERVERA**

#### Sakskador genom extern spänning!

Extern spänning kan förstöra komponenten.

• Anslut ingen extern spänning.

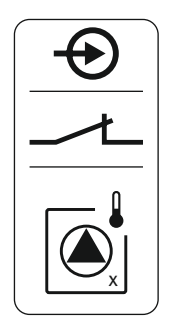

Fig. 18: Symboler i anslutningsöversikt

#### 6.5.9 Frekvensomvandlarens anslutningsfelmeddelande

För varje pump kan en termisk motorövervakning med bimetallsensor anslutas. Anslut ingen PTC- och Pt100-sensor!

OBS! Anslutningen är endast möjlig på automatikskåpet Wilo-Control EC-B...!

Plintarna är fabriksmonterade med en brygga.

För anslutningskablar som anslutits på platsen genom kabelförskruvningarna och fäst dem. Anslut ledarna till uttagslisten enligt anslutningsschemat. **Anslutningsnumret finns i anslutningsöversikten i kåpan.** "x" i symbolen anger respektive pump:

- 1 = pump 1
- 2 = pump 2
- 3 = pump 3

#### **OBSERVERA**

#### Sakskador genom extern spänning!

Extern spänning kan förstöra komponenten.

• Anslut ingen extern spänning.

#### OBS! Anslutningen är endast möjlig på automatikskåpet Wilo-Control ECe-B...!

För varje pump kan ett externt felmeddelande från frekvensomvandlaren anslutas. Utgången från frekvensomvandlaren måste fungera som en öppnande kontakt!

För anslutningskablar som anslutits på platsen genom kabelförskruvningarna och fäst dem. Anslut ledarna till uttagslisten enligt anslutningsschemat. **Anslutningsnumret finns i anslutningsöversikten i kåpan.** "x" i symbolen anger respektive pump:

- 1 = pump 1
- 2 = pump 2
- 3 = pump 3

Fig. 19: Symboler i anslutningsöversikt

#### 6.5.10 Anslutning trycksensor

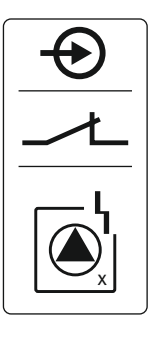

**OBSERVERA** 

#### Sakskador genom extern spänning!

Extern spänning kan förstöra komponenten.

• Anslut ingen extern spänning.

Trycket mäts via en analog trycksensor 4–20 mA. OBS! Anslut ingen aktiv trycksensor.

För anslutningskablar som anslutits på platsen genom kabelförskruvningarna och fäst dem. Anslut ledarna till uttagslisten enligt anslutningsschemat. **Anslutningsnumret finns i anslutningsöversikten i kåpan.** 

OBS! Använd skärmad anslutningskabel! Applicera skärmning på ena sidan! OBS! Kontrollera trycksensorn beträffande rätt polaritet!

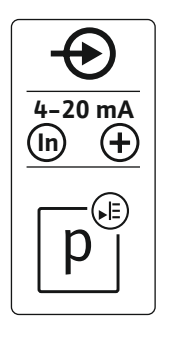

Fig. 20: Symboler i anslutningsöversikt

#### 6.5.11 Anslutning vattenbristnivå (torrkörningsskydd)

### **OBSERVERA**

#### Sakskador genom extern spänning!

Extern spänning kan förstöra komponenten.

· Anslut ingen extern spänning.

Vattenbristnivån (torrkörningsskydd) kan även övervakas via en nivåvippa eller tryckvakt samt en eller två elektroder:

- Nivåvippa/tryckvakt
- Elektrod

- Endast Control EC-B/ECe-B 1x... och EC-B/ECe-B 2x...
- Anslutningen är polvändningsskyddad!

Ingången fungerar som öppnande kontakt (NC):

- Nivåvippa/tryckvakt öppen eller elektrod ej nedsänkt: min. vattennivå
- Nivåvippa/tryckvakt sluten eller elektrod nedsänkt: Tillräckligt med vatten

Plintarna levereras från fabriken med en brygga.

Fig. 21: Symboler i anslutningsöversikt

För anslutningskablar som anslutits på platsen genom kabelförskruvningarna och fäst dem. Ta bort bryggan och anslut ledarna till uttagslisten enligt anslutningsschemat. Anslutningsnumret finns i anslutningsöversikten i kåpan.

#### Användning av elektroder

Om elektroder används för nivåregistrering kan anslutningen ske på följande sätt:

| А | 1x elektrod med referensmassa på behållaren     |
|---|-------------------------------------------------|
| В | 2x elektroder med referensmassa via en elektrod |

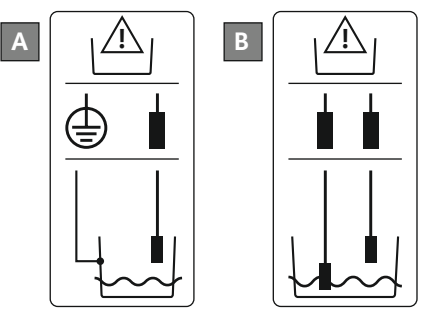

Fig. 22: Anslutningstyper för elektroderna

6.5.12 Anslutning "Extern OFF": Fjärrfrånkoppling

# Sakskador genom extern spänning!

**OBSERVERA** 

Extern spänning kan förstöra komponenten.

· Anslut ingen extern spänning.

Fjärrfrånkoppling av alla pumpar kan realiseras via en separat omkopplare:

- Sluten kontakt: Pumpar frigivna
- Kontakt öppen: Alla pumpar avstängda, i displayen visas symbolen "Extern OFF".

Plintarna är fabriksmonterade med en brygga.

#### OBS! Fjärrfrånkopplingen har prioritet. Alla pumpar stängs av oberoende av aktuellt tryckbörvärde. Ingen manuell drift av pumparna är möjlig!

För anslutningskablar som anslutits på platsen genom kabelförskruvningarna och fäst dem. Ta bort bryggan och anslut ledarna till uttagslisten enligt anslutningsschemat. Anslutningsnumret finns i anslutningsöversikten i kåpan.

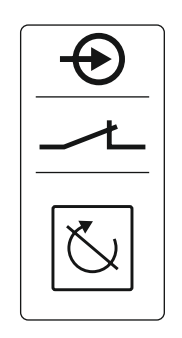

Fig. 23: Symboler i anslutningsöversikt

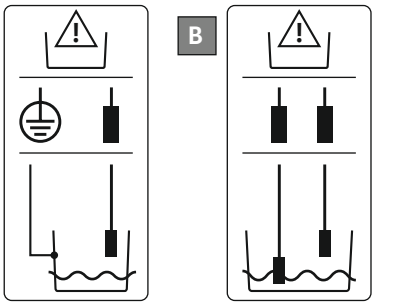

### **OBSERVERA**

#### Sakskador genom extern spänning!

Extern spänning kan förstöra komponenten.

Anslut ingen extern spänning.

#### OBS! Anslutningen är endast möjlig på Wilo-Control ECe-B-automatikskåp!

För varje pump matas varvtalsbörvärdet via en separat utgång. För detta matas en spänning på 0–10 V ut på utgången.

För anslutningskablar som anslutits på platsen genom kabelförskruvningarna och fäst dem. Anslut ledarna till uttagslisten enligt anslutningsschemat. **Anslutningsnumret finns i anslutningsöversikten i kåpan.** "x" i symbolen anger respektive pump:

- 1 = pump 1
- 2 = pump 2
- 3 = pump 3
- OBS! Använd skärmad anslutningskabel! Applicera skärmning på båda sidorna!

*Fig. 24:* Symboler i anslutningsöversikt

# 6.5.14 Anslutning summadriftmeddelande (SBM)

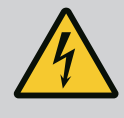

# FARA

#### Livsfara på grund av elektrisk ström!

Spänningen från den externa spänningsförsörjningen finns på plintarna även när huvudströmbrytaren är avslagen!

- Koppla ifrån den externa spänningsförsörjningen innan samtliga arbeten.
- Låt en kvalificerad elektriker utföra elektriska arbeten.
- Beakta lokala föreskrifter.

Ett driftsmeddelande avges för alla pumpar (SBM) via en separat utgång:

- Kontakttyp: potentialfri växlande kontakt
- Kontaktbelastning:
  - Minimal: 12 V =, 10 mA
  - Maximal: 250 V~, 1 A
- För anslutningskablar som anslutits på platsen genom kabelförskruvningarna och fäst dem.
- Anslut ledarna till uttagslisten enligt anslutningsschemat.
- Anslutningsnumret finns i anslutningsöversikten i automatikskåpets kåpa.

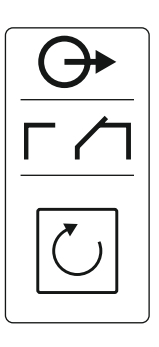

Fig. 25: Symboler i anslutningsöversikt

#### 6.5.15 Anslutning summalarm (SSM)

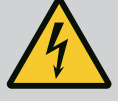

# FARA

#### Livsfara på grund av elektrisk ström!

Spänningen från den externa spänningsförsörjningen finns på plintarna även när huvudströmbrytaren är avslagen!

- Koppla ifrån den externa spänningsförsörjningen innan samtliga arbeten.
- Låt en kvalificerad elektriker utföra elektriska arbeten.
- Beakta lokala föreskrifter.

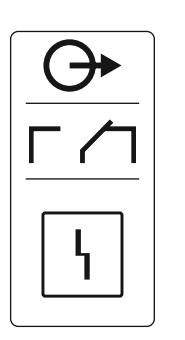

Fig. 26: Symboler i anslutningsöversikt

# 6.5.16 Anslutning individuell driftsignal (EBM)

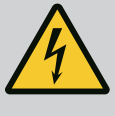

dem.

# FARA

Kontakttyp: potentialfri växlande kontakt

Kontaktbelastning: – Minimal: 12 V =, 10 mA – Maximal: 250 V~ 1 A

#### Livsfara på grund av elektrisk ström!

Anslutningsnumret finns i anslutningsöversikten i automatikskåpets kåpa.

Ett felmeddelande avges för alla pumpar (SSM) via en separat utgång:

Anslut ledarna till uttagslisten enligt anslutningsschemat.

Spänningen från den externa spänningsförsörjningen finns på plintarna även när huvudströmbrytaren är avslagen!

- Koppla ifrån den externa spänningsförsörjningen innan samtliga arbeten.
- Låt en kvalificerad elektriker utföra elektriska arbeten.

För anslutningskablar som anslutits på platsen genom kabelförskruvningarna och fäst

• Beakta lokala föreskrifter.

Ett driftsmeddelande avges per pump (EBM) via en separat utgång:

- Kontakttyp: potentialfri slutande kontakt
  - Kontaktbelastning:
  - Minimal: 12 V =, 10 mA
  - Maximal: 250 V~, 1 A

För anslutningskablar som anslutits på platsen genom kabelförskruvningarna och fäst dem. Anslut ledarna till uttagslisten enligt anslutningsschemat. **Anslutningsnumret finns i anslutningsöversikten i kåpan.** "x" i symbolen anger respektive pump:

- 1 = pump 1
- 2 = pump 2
- 3 = pump 3

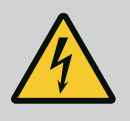

# FARA

#### Livsfara på grund av elektrisk ström!

Spänningen från den externa spänningsförsörjningen finns på plintarna även när huvudströmbrytaren är avslagen!

- Koppla ifrån den externa spänningsförsörjningen innan samtliga arbeten.
- Låt en kvalificerad elektriker utföra elektriska arbeten.
- Beakta lokala föreskrifter.

Ett felmeddelande avges per pump (ESM) via en separat utgång:

- Kontakttyp: potentialfri öppnande kontakt
- Kontaktbelastning:
  - Minimal: 12 V =, 10 mA
  - Maximal: 250 V~, 1 A

För anslutningskablar som anslutits på platsen genom kabelförskruvningarna och fäst dem. Anslut ledarna till uttagslisten enligt anslutningsschemat. **Anslutningsnumret finns i anslutningsöversikten i kåpan.** "x" i symbolen anger respektive pump:

- 1 = pump 1
- 2 = pump 2
- 3 = pump 3

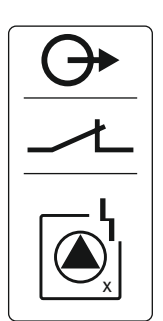

Fig. 28: Symboler i anslutningsöversikt

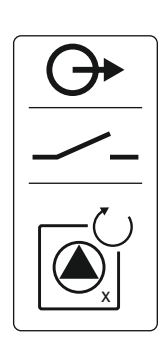

Fig. 27: Symboler i anslutningsöversikt

# 6.5.17 Anslutning enkelstörmeddelande (ESM)

# FARA

#### Livsfara på grund av elektrisk ström!

Spänningen från den externa spänningsförsörjningen finns på plintarna även när huvudströmbrytaren är avslagen!

- Koppla ifrån den externa spänningsförsörjningen innan samtliga arbeten.
- Låt en kvalificerad elektriker utföra elektriska arbeten.
- Beakta lokala föreskrifter.

Om vattenbristnivån underskrids avges ett felmeddelande via en separat utgång:

- Kontakttyp: potentialfri öppnande kontakt
- Kontaktbelastning:
  - Minimal: 12 V =, 10 mA
  - Maximal: 250 V~, 1 A

För anslutningskablar som anslutits på platsen genom kabelförskruvningarna och fäst dem. Anslut ledarna till uttagslisten enligt anslutningsschemat. **Anslutningsnumret finns i anslutningsöversikten i kåpan.** 

Fig. 29: Symboler i anslutningsöversikt

#### 6.5.19 Anslutning ModBus RTU

### **OBSERVERA**

#### Sakskador genom extern spänning!

Extern spänning kan förstöra komponenten.

• Anslut ingen extern spänning.

| Control | EC/ECe-B2 |  |
|---------|-----------|--|

#### Control EC/ECe-B3

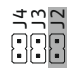

Fig. 30: Bygelposition

| Se Översikt över komponenter: Wilo-Control EC-Booster [▶ 12] för positionsnummer |                                           |  |
|----------------------------------------------------------------------------------|-------------------------------------------|--|
| 9                                                                                | ModBus: RS485-gränssnitt                  |  |
| 10                                                                               | ModBus: Bygel för avslutning/polarisering |  |

ModBus-protokollet kan användas för att ansluta fastighetsautomation.

- För anslutningskablar som anslutits på platsen genom kabelförskruvningarna och fäst dem.
- Anslut ledarna enligt uttagen på uttagslisten.
- Observera följande punkter:
- Gränssnitt: RS485
- Inställningar för fältbuss-protokoll: Meny 2.01 till 2.05.
- Automatikskåpet termineras vid fabrik. Upphäv terminering: Ta bort bygel "J2".
- Om ModBus kräver en polarisering måste byglarna "J3" och "J4" anslutas.

#### Se även

Översikt över komponenter: Wilo-Control EC-Booster [} 12]

#### 7 Användning

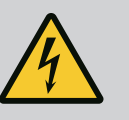

### FARA

#### Livsfara på grund av elektrisk ström!

Livsfara vid arbete på öppet automatikskåp.

- Manövrera endast automatikskåpet när det är stängt.
- Låt en kvalificerad elektriker utföra arbeten på inre komponenter.

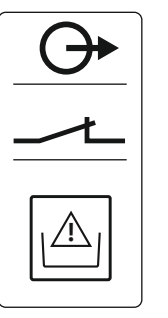

#### 7.1 Funktionssätt

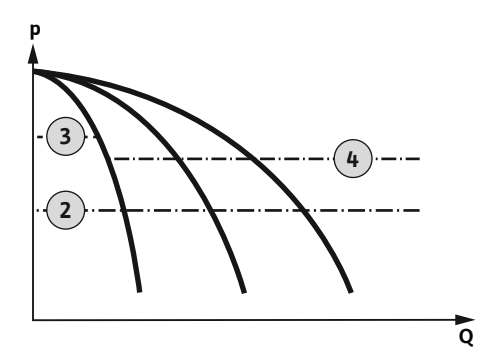

Fig. 31: Funktionsdiagram Control EC-Booster

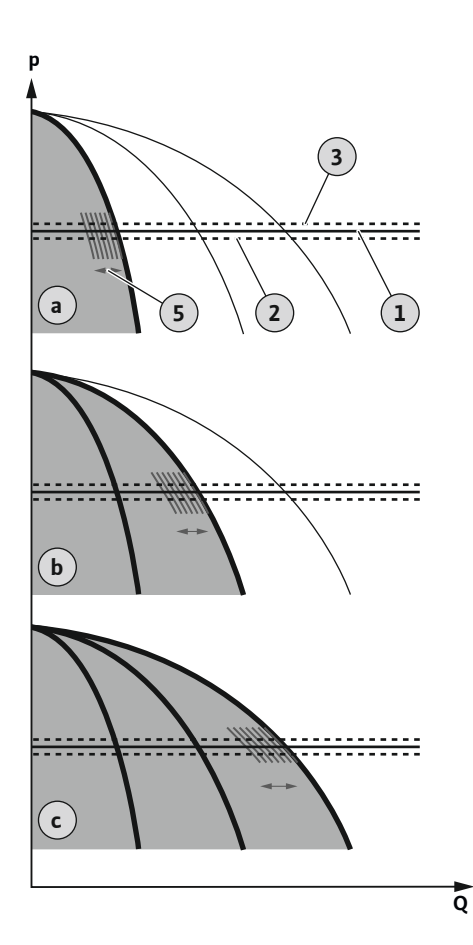

*Fig. 32:* Funktionsdiagram Control ECe-Booster

#### 7.1.1 Pumpskifte

#### Wilo-Control EC-Booster

2 3

| Tillko | nnlınc | icaranc  |
|--------|--------|----------|
| THING  | ppinic | 13910113 |

- Frånkopplingsgräns grundbelastningspump
- 4 Frånkopplingsgräns toppbelastningspump

Vid normal drift håller systemet trycket inom intervallet mellan till- och frånkopplingsgränsen. Regleringen görs som en två-punkts-reglering, en trycksensor detekterar det aktuella trycket. Om tillkopplingsgränsen underskrids, slås grundbelastningspumpen på. Beroende på det aktuella kapacitetsbehovet kopplas toppbelastningspumparna till efter varandra. När frånkopplingsgränsen för toppbelastningspumparna överskrids kopplar systemet från toppbelastningspumparna efter varandra. Om frånkopplingsgränsen för grundbelastningspumpen överskrids, kopplar systemet från grundbelastningspumpen. Under drift visas en indikering på LC-displayen och den gröna LED-lampan lyser. För att optimera pumpens körtider sker ett **pumpskifte** regelbundet.

Vid ett problem växlar det automatiskt till en annan pump. Felkoden visas på LC-skärmen och den röda LED-lampan lyser. Utgångarna för summafelmeddelandet (SSM) och enkelstörmeddelandet (ESM) aktiveras.

När **vattenbristnivån** i förbehållaren (torrkörningsskydd) uppnås kopplas alla pumpar från. Felkoden visas på LC-skärmen och den röda LED-lampan lyser. Utgången för summalarmet (SSM) aktiveras.

#### Wilo-Control ECe-Booster

| а | 1-pumpsdrift                   |
|---|--------------------------------|
| b | 2-pumpsdrift                   |
| с | 3-pumpsdrift                   |
| 1 | Grundbörvärde                  |
| 2 | Tillkopplingsgräns             |
| 3 | Frånkopplingsgräns             |
| 5 | Lastberoende varvtalsreglering |

Under normal drift håller systemet trycket konstant vid grundbörvärdet via en jämförelse med bör-/ärvärdet. Regleringen utförs med en belastningsberoende varvtalsreglering av pumparna, en trycksensor detekterar tryckärvärdet. Om tillkopplingsgränsen underskrids, slås den första pumpen på och regleras belastningsberoende som en grundbelastningspump. Om det nödvändiga effektbehovet inte täcks vid det maximala varvtalet för grundbelastningspumpen, startar en annan pump när grundbörvärdet underskrids. Den andra pumpen blir nu en grundbelastningspump och regleras beroende på last. Den tidigare grundbelastningspump fortsätter att arbeta med maximalt varvtal som toppbelastningspump. Denna process upprepas med ökande kapacitetskrav upp till maximalt antal pumpar.

Om kapacitetsbehovet sjunker, stängs den aktuella grundbelastningspumpen av när dess minsta varvtal uppnås och det grundläggande grundbörvärdet samtidigt överskrids. En tidigare toppbelastningspump blir grundbelastningspumpen och tar över regleringen. Denna process upprepas med minskad kapacitetsbehov tills endast en pump fungerar som en grundbelastningspump. Om frånkopplingsgränsen för grundbelastningspumpen överskrids, kopplar systemet från grundbelastningspumpen. Under drift visas en indikering på LC– displayen och den gröna LED–lampan lyser. För att optimera pumpens körtider sker ett **pumpskifte** regelbundet.

Vid ett problem växlar det automatiskt till en annan pump. Felkoden visas på LC-skärmen och den röda LED-lampan lyser. Utgångarna för summafelmeddelandet (SSM) och enkelstörmeddelandet (ESM) aktiveras.

När **vattenbristnivån** i förbehållaren (torrkörningsskydd) uppnås kopplas alla pumpar från. Felkoden visas på LC-skärmen och den röda LED-lampan lyser. Utgången för summalarmet (SSM) aktiveras.

För att undvika ojämna gångtider för de enskilda pumparna, byts grundbelastningspumpen regelbundet ut. När alla pumpar är avstängda ändras grundbelastningspumpen vid nästa start.

|       |                                          | Dessutom aktiveras ett cykliskt pumpbyte vid fabrik. På så sätt ändras<br>grundbelastningspumpen var 6:e timme. <b>OBS! Funktionen avaktiverad: Meny 5.60!</b>                                                                                                    |
|-------|------------------------------------------|----------------------------------------------------------------------------------------------------|
| 7.1.2 | Reservpump                               | En pump kan användas som reservpump. Den pumpen används inte i normal drift.<br>Reservpumpen är bara aktiv om en pump slutar fungera pga. ett problem. Reservpumpen<br>omfattas av stilleståndsövervakningen. Det gör att reservpumpen aktiveras vid pumpskifte<br>och pumpmotionering.                                                                                                    |
| 7.1.3 | Vattenbristnivå<br>(torrkörningsskydd)   | Vattennivån i förbehållaren kan övervakas och rapporteras till automatikskåpet.<br>Observera följande punkter:                                                                                                    |
|       |                                          | <ul> <li>Kontakttyp: Öppnande kontakt</li> <li>Vattenbrist: Pumparna stängs av efter att fördröjningstiden har löpt ut (Meny 5.64).<br/>Felkoden visas på LC-displayen.</li> <li>OBS! Om kontakten stängs igen under fördröjningstiden eller elektroden sänks ned<br/>igen sker ingen avstängning!</li> </ul>                                                                                   |
|       |                                          | <ul> <li>Omstart: När kontakten är stängd igen och fördröjningstiden (Meny 5.63) har löpt ut,<br/>startar anläggningen automatiskt.</li> <li>OBS! Felet återställs automatiskt men lagras i felminnet!</li> </ul>                                                                                                    |
| 7.1.4 | Drift med defekt trycksensor             | Om trycksensor inte överför något mätvärde (exempelvis pga. kabelbrott eller defekt<br>sensor) kopplas alla pumpar från. Dessutom lyser den röda LED–lampan för felmeddelande<br>och summalarmet aktiveras.                                                                                                    |
|       |                                          | Nöddrift                                                                                                    |
|       |                                          | För att säkerställa en vattenförsörjning vid fel kan en nöddrift ställas in:                                                                                                    |
|       |                                          | • Meny 5.45                                                                                                    |
|       |                                          | <ul> <li>Antal aktiva pumpar</li> <li>OBS! Control ECe-Booster: I nöddriften drivs pumparna oreglerade!</li> </ul>                                                                                                    |
| 7.1.5 | Pumpmotionering (cyklisk<br>testkörning) | För att förhindra längre driftstoppstider på de aktiverade pumparna aktiveras en cyklisk<br>provkörning (pumpmotionering) från fabriken. <b>OBS! Funktionen avaktiverad: Meny 5.40!</b><br>Observera följande menyalternativ för funktionen:                                                                                                    |
|       |                                          | <ul> <li>Meny 5.41: Pumpmotionering tillåtet vid "Extern OFF"</li> <li>Ska testkörningen startas om pumparna har stängts av via "Extern OFF"?</li> </ul>                                                                                                    |
|       |                                          | <ul> <li>Meny 5.42: Pumpmotioneringsintervall<br/>Tidsintervall efter vilken en testkörning sker. OBS! När alla pumpar är avstängda startar<br/>tidsintervallet!</li> </ul>                                                                                                    |
|       |                                          | <ul> <li>Meny 5.43: Gångtid för pumpmotionering<br/>Pumpens gångtid under testkörningen</li> </ul>                                                                                                    |
| 7.1.6 | Nollmängdstest                           | OBS! Funktionen är endast tillgänglig med automatikskåpet Wilo-Control ECe-B!                                                                                                    |
|       |                                          | Om endast grundbelastningspumpen används i det nedre frekvensområdet och vid<br>konstant tryck, utförs ett nollmängdstest cykliskt. För detta ändamål ökas tryckbörvärdet<br>kort och återställs sedan till inställt värde. Om systemtrycket inte faller efter återställning<br>av tryckbörvärdet, innebär det en nollmängd. Grundbelastningspumpen stängs av vid slutet<br>av eftergångstiden. |
|       |                                          | Parametrarna för nollmängdstestet är förinställda och kan inte ändras. Nollmängdstestet är<br>påslaget på fabriken. <b>OBS! Funktionen avaktiverad: Meny 5.61!</b>                                                                                                    |
| 7.1.7 | Minimal- och                             | Maximaltryckövervakning                                                                                                    |
|       | maximaltryckövervakning                  | Övertryckövervakningen är <b>alltid aktiv</b> , dvs trycket i systemet övervakas kontinuerligt.<br>Under följande förutsättningar utlöses ett larm:                                                                                                    |
|       |                                          | <ul> <li>Systemtrycket stiger över tröskelvärdet för övertrycksidentifieringen (Meny 5.17, fabriksinställning: 10 bar).</li> <li>Fördröjningstiden för över- och undertrycksidentifieringen har löpt ut (Meny 5.74, fabriksinställning: 5 s).</li> </ul>                                                                                                    |
|       |                                          | När maximaltryckövervakningen utlöser ett larm stängs alla pumpar av. Felkoden visas på<br>LC–displayen och den röda LED–lampan lyser. Utgången för summalarmet (SSM) aktiveras.                                                                                                    |
|       |                                          | Om trycket faller under tröskelvärdet för övertrycksidentifieringen återställs larmet<br>automatiskt efter en kort fördröjning.                                                                                                    |

sv

#### 7.2 Menystyrning

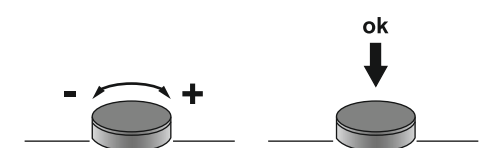

#### Fig. 33: Funktion för driftknappen

7.3 Menytyp: Huvudmeny eller Easy Actions-meny

7.4 Öppna en meny

7.5 Snabbåtkomst "Easy Actions"

#### Minimaltryckövervakning

Minimaltryckövervakningen är fabriksinställd på avaktiverad (Meny 5.18, fabriksinställning: 0 bar). Så fort en pump är igång är minimaltryckövervakningen aktiv. **OBS! Ställ in värdet i meny 5.18 på "0 bar" för att avaktivera minimaltryckövervakningen.** 

Under följande förutsättningar utlöses ett larm:

- Systemtrycket sjunker under tröskelvärdet för undertrycksidentifiering (meny 5.18, fabriksinställning: 0 bar).
- Fördröjningstiden för över- och undertrycksidentifieringen har löpt ut (Meny 5.74, fabriksinställning: 5 s).

Vid undertrycksövervakningen kan systemets reaktion ställas in (meny 5.73):

- Systemet arbetar vidare som normalt (fabriksinställning). Felkoden visas på LCdisplayen. Larmet kvitteras automatiskt när tryckgränsen överskrids med kort fördröjning.
- Systemet utlöser ett larm och alla pumpar stängs av. Felkoden visas på LC-displayen och den röda LED-lampan lyser. Utgången för summalarmet (SSM) aktiveras. Larmet måste kvitteras manuellt.

Menyn styrs med driftknappen:

- Vrid: Ställa in menyval eller värden.
- **Tryck:** Gå till en annan menynivå, bekräfta ett felnummer eller värde.

#### Det finns två olika menyer:

- Huvudmeny: Åtkomst till alla inställningar för en komplett konfiguration.
- Easy Actions-meny: Snabbåtkomst till vissa funktioner.
   Observera följande vid användning av Easy Actions-menyn:
  - Easy Actions-menyn ger endast åtkomst till utvalda funktioner. Den kan inte användas för att utföra en komplett konfiguration.
  - För att använda Easy Actions-menyn måste du utföra en inledande konfiguration.
  - Easy Actions-menyn är tillkopplad från fabrik. Easy Actions-menyn kan bara avaktiveras i menyn 7.06.

#### Öppna huvudmenyn

- 1. Håll driftknappen intryckt i 3 s.
  - Menypunkten 1.00 visas.

#### Öppna Easy Actions-menyn

- 1. Vrid driftknappen 180°.
  - ⇒ Funktionen "Återställning av felmeddelanden" eller "Manuell drift av pump 1" visas
- 2. Vrid driftknappen ytterligare 180°.
  - De andra funktionerna visas. I slutet visas huvudbildskärmen.

Följande funktioner kan anropas via Easy Actions-menyn:

| `∽€ŚĘŁ      | Återställning av det aktuella felmeddelandet<br>OBS! Menypunkten visas bara om det finns ett felmeddelande!                                                                |
|-------------|----------------------------------------------------------------------------------------------------|
| °°°<br>HRnd | <b>Manuell drift av pump 1</b><br>Pump 1 går när driftknappen trycks ned.<br>Pumpen stängs av när driftknappen släpps. Det senast inställda<br>driftsättet är aktivt igen. |
| P2<br>HRnd  | <b>Manuell drift av pump 2</b><br>Pump 2 går när driftknappen trycks ned.<br>Pumpen stängs av när driftknappen släpps. Det senast inställda<br>driftsättet är aktivt igen. |

| <b>Manuell drift av pump 3</b><br>Pump 3 går när driftknappen trycks ned.<br>Pumpen stängs av när driftknappen släpps. Det senast inställda<br>driftsättet är aktivt igen. |
|----------------------------------------------------------------------------------------------------|
| <b>Stäng av pump 1.</b><br>Motsvarar värdet "off" i menyn 3.02.                                                                                                    |
| <b>Stäng av pump 2.</b><br>Motsvarar värdet "off" i menyn 3.03.                                                                                                    |
| <b>Stäng av pump 3.</b><br>Motsvarar värdet "off" i menyn 3.04.                                                                                                    |
| Automatisk drift för pump 1<br>Motsvarar värdet "Auto" i menyn 3.02.                                                                                                    |
| Automatisk drift för pump 2<br>Motsvarar värdet "Auto" i menyn 3.03.                                                                                                    |
| Automatisk drift för pump 3<br>Motsvarar värdet "Auto" i menyn 3.04.                                                                                                    |
|                                                                                                    |

7.6 Fabriksinställningar

# Kontakta Teknisk innesälj för att återställa automatikskåpet till fabriksinställningar.

#### 8 Driftsättning

8.1 Driftansvariges ansvar

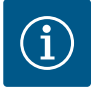

# OBS

#### Beakta vidare dokumentation

- Utför driftsättningsåtgärder i enlighet med monterings- och skötselanvisningen för hela anläggningen.
- Observera monterings- och skötselanvisningarna för de anslutna produkterna (sensorer, pumpar) och systemdokumentationen.
- Tillhandahåll monterings- och skötselanvisningen vid automatikskåpet eller på en annan särskild plats.
- Tillhandahåll monterings- och skötselanvisningen på det språk personalen talar.
- Se till att all personal har läst och förstått monterings- och skötselanvisningen.
- Automatikskåpet ska installeras på översvämningssäker plats.
- Automatikskåpet ska säkras och jordas enligt föreskrifterna.
- Säkerhetsanordningar (inkl. nödstopp) ska vara inkopplade för hela anläggningen och kontrolleras med avseende på funktion.
- Automatikskåpet är lämpligt för användning i de angivna driftförhållandena.

#### 8.2 Koppla in automatikskåpet

8.2.1 Möjliga felmeddelanden vid aktivering

#### OBS! Rotationsfälts- och motorströmövervakningen är endast tillgänglig i Wilo-Control EC-Booster!

Beroende på nätanslutning och grundinställningar kan följande felmeddelanden visas vid aktivering. Felkoderna som visas och deras beskrivning gäller endast driftsättningen. En komplett översikt finns i kapitlet "Felkoder".

| Kod* | Problem           | Orsak                                                                               | Åtgärd                                                                                                    |
|------|-------------------|-------------------------------------------------------------------------------------|----------------------------------------------------------------------------------------------------|
| E006 | Rotationsfältsfel | <ul> <li>Fel rotationsfält</li> <li>Drift i enfas växelström–anslutning.</li> </ul> | <ul> <li>Skapa ett högerroterande rotationsfält på<br/>nätanslutningen.</li> <li>Avaktivera rotationsfältsövervakning<br/>(meny 5.68)!</li> </ul> |

| Kod*   | Problem          | Orsak                                                                                      | Åtgärd                                                                                                    |
|--------|------------------|--------------------------------------------------------------------------------------------|----------------------------------------------------------------------------------------------------|
| E080.x | Problem med pump | <ul><li>Ingen pump är ansluten.</li><li>Motorströmsövervakning är inte inställd.</li></ul> | <ul> <li>Anslut pump eller avaktivera<br/>motorströmsövervakning (meny 5.69)!</li> <li>Ställ in motorströmsövervakning till<br/>pumpens märkström.</li> </ul> |
|        |                  |                                                                                            |                                                                                                    |

#### Förklaring:

\* "x" = anger pumpen som felet gäller för.

OBS

#### 8.2.2 Aktivera apparaten

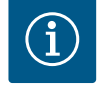

#### Observera felkoden i displayen

Om den röda LED-lampan för felmeddelande lyser eller blinkar, se felkoden i displayen! Om felet har bekräftats sparas det senaste felet i meny 6.02.

- Automatikskåpet är stängt.
- Installationen har utförts enligt föreskrifterna.
- ✓ Alla signalgivare och förbrukare är anslutna och monterade i driftutrymmet.
- Om ett WMS (torrkörningsskydd) är tillgängligt, ställ in växlingsläget korrekt.
- ✓ Motorskyddet är förinställt enligt uppgifter på pumpen (endast "Control EC-Booster").
- 1. Vrid huvudbrytaren till läge "ON".
- 2. Automatikskåpet startar.
  - Alla LED–lampor lyser i 2 s.
  - Displayen tänds och startbilden visas.
  - Standby-symbolen visas på displayen.
  - Automatikskåpet är driftklart, starta den inledande konfigurationen eller den automatiska driften.

| 1 | Aktuell pumpstatus:<br>– Antal anmälda pumpar<br>– Pump aktiverad/avaktiverad<br>– Pumpar Av/På |
|---|-------------------------------------------------------------------------------------------------|
| 2 | Fältbuss aktiv                                                                                  |
| 3 | Tryckärvärde                                                                                    |
| 4 | Reglersätt (t.ex. p-c)                                                                          |
| 5 | Funktion reservpump aktiverad                                                                   |

Ställ in följande parametrar under den inledande konfigurationen:

- Aktivera parameterinmatningen.
- Meny 5: Grundinställningar
- Meny 1: Till-/frånslagningsvärde
- Meny 2: Fältbussanslutning (om sådan finns)
- Meny 3: Aktivera pumparna.
- Ställ in motorströmsövervakningen.
- Kontrollera rotationsriktningen för de anslutna pumparna.

Observera följande punkter under konfigurationen:

- Om ingen inmatning eller manövrering sker inom 6 minuter:
- Displaybelysningen stängs av.
- Displayen visar huvudbildskärmen igen.
- Parametrarna spärras.
- Vissa inställningar kan bara ändras när ingen pump är i drift.
- Menyn anpassar sig automatiskt efter inställningarna. Exempel: Menyerna 5.41 ... 5.43 är bara synliga om funktionen "Pumpmotionering" (meny 5.40) är aktiverad.
- Menystrukturen gäller för alla EC-automatikskåp (t.ex. HVAC, Booster, Lift, Fire, ...). Därför kan det finnas till luckor i menystrukturen.

Aktivera parameterinmatningen Som standard visas bara värdena. För att ändra värdena måste parameterinmatningen i meny 7.01 vara aktiverad:

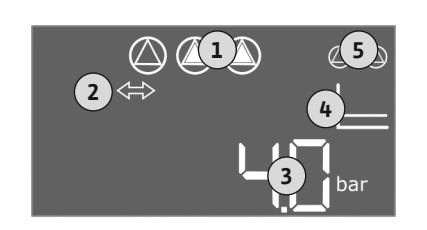

Fig. 34: Startskärmbild

8.3 Starta den inledande konfigurationen

8.3.1

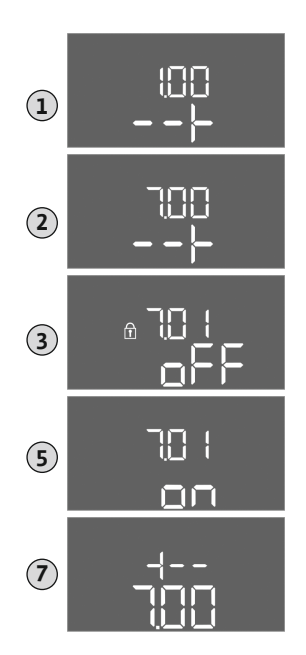

- Håll driftknappen nedtryckt i 3 s.
   ⇒ Meny 1.00 visas
- 2. Vrid på driftknappen tills meny 7 visas.
- Tryck på driftknappen.
   ⇒ Meny 7.01 visas.
- 4. Tryck på driftknappen.
- 5. Ändra värdet på "on": Vrid driftknappen.
- 6. Spara värdet: Tryck på driftknappen.
   ⇒ Nu kan ändringar göras i menyn.
- 7. Vrid på driftknappen tills slutet av meny 7 visas.
- 8. Tryck på driftknappen.
  - ⇒ Tillbaka till huvudmenynivån.
  - Starta den inledande konfigurationen.

*Fig. 35:* Aktivera parameterinmatningen

#### 8.3.2 Översikt över tillgängliga parametrar

De tillgängliga parametrarna är olika för automatikskåpen Control EC-B och Control ECe-B. I följande tabell visas skillnaderna.

| Parameter (menypunkt)                                                 | Control EC-B<br>till 12 A | Control EC-B<br>större än 12 A | Control ECe–B |
|-----------------------------------------------------------------------|---------------------------|--------------------------------|---------------|
| 1.00 Till– och frånkopplingsvärden                                    |                           |                                |               |
| 1.01 Tryckbörvärde                                                    | •                         | •                              | •             |
| 1.04 Pumpens tillkopplingsgräns i % av tryckbörvärdet                 | •                         | •                              | •             |
| 1.07 Grundbelastningspumpens frånkopplingsgräns i % av tryckbörvärdet | •                         | •                              | •             |
| 1.08 Toppbelastningspumpens frånkopplingsgräns i % av tryckbörvärdet  | •                         | •                              | -             |
| 1.09 Fördröjd frånkoppling grundbelastningspump                       | •                         | •                              | •             |
| 1.10 Tillkopplingsfördröjning toppbelastningspump                     | •                         | •                              | •             |
| 1.11 Fördröjd frånkoppling toppbelastningspump                        | •                         | •                              | •             |
| 2.00 Fältbussanslutning ModBus RTU                                    |                           |                                |               |
| 2.01 ModBus RTU-gränssnitt Av/På                                      | •                         | •                              | •             |
| 2.02 Överföringshastighet                                             | •                         | •                              | •             |
| 2.03 Reservpump-adress                                                | •                         | •                              | •             |
| 2.04 Paritet                                                          | •                         | •                              | •             |
| 2.05 Antal Stop-bitar                                                 | •                         | •                              | •             |
| 3.00 Aktivera pumparna                                                |                           |                                |               |
| 3.01 Aktivera pumparna                                                | •                         | •                              | •             |
| 3.02 Driftsätt pump 1pump 3                                           | •                         | •                              | •             |
| 3.10 Pumparnas gångtid i manuell drift                                | •                         | •                              | •             |
| 3.11 Pumparnas driftsvarvtal vid manuell drift                        | -                         | -                              | •             |
| 4.00 Information                                                      |                           |                                |               |
| 4.02 Tryckärvärde i bar                                               | •                         | •                              | •             |
| 4.12 Gångtid automatikskåp                                            | •                         | •                              | •             |
| 4.13 Gångtid: Pump 1                                                  | •                         | •                              | •             |
| 4.14 Gångtid: Pump 2                                                  | •                         | •                              | •             |

| sv                                                       |   |
|----------------------------------------------------------|---|
| Parameter (menypunkt)                                    |   |
|                                                          |   |
|                                                          |   |
|                                                          |   |
|                                                          |   |
| 4.15 Gångtid: Pump 3                                     | • |
| 4.17 Kopplingsspel automatikskåp                         | • |
| 4.18 Kopplingsspel: Pump 1                               | • |
| 4.19 Kopplingsspel: Pump 2                               | • |
| 4.20 Kopplingsspel: Pump 3                               | • |
| 4.22 Serienummer                                         | • |
| 4.23 Automatikskåpstyp                                   | • |
| 4.24 Programvaruversion                                  | • |
| 4.25 Inställt värde för motorströmsövervakningen: Pump 1 | • |
| 4.26 Inställt värde för motorströmsövervakningen: Pump 2 | • |
| 4.27 Inställt värde för motorströmsövervakningen: Pump 3 | • |
| 4.29 Aktuell ärström i A för pump 1                      | • |
| 4.30 Aktuell ärström i A för pump 2                      | • |
| 4.31 Aktuell ärström i A för pump 3                      | • |
| 5.00 Grundinställningar                                  | _ |
| 5.01 Reglersätt                                          | • |
| 5.02 Antal anslutna pumpar                               | • |
| 5.03 Reservpump                                          | • |
| 5.11 Mätområde trycksensor                               | • |
| 5.14 PID-regulator: Proportionalfaktor                   | - |
| 5.15 PID-regulator: Integralfaktor                       | - |
| 5.16 PID-regulator: Differentialfaktor                   | - |
| 5.17 Tröskelvärde övertrycksidentifiering                | • |
|                                                          |   |

| 5.14 PID-regulator: Proportionalfaktor                          | - | - | • |
|-----------------------------------------------------------------|---|---|---|
| 5.15 PID-regulator: Integralfaktor                              | - | - | • |
| 5.16 PID-regulator: Differentialfaktor                          | - | - | • |
| 5.17 Tröskelvärde övertrycksidentifiering                       | • | • | • |
| 5.18 Tröskelvärde undertrycksidentifiering                      | • | • | • |
| 5.40 Funktion "Pumpmotionering" Av/På                           | • | • | • |
| 5.41 "Pumpmotionering" tillåten vid Extern OFF                  | • | • | • |
| 5.42 "Pumpmotioneringsintervall"                                | • | • | • |
| 5.43 "Pumpmotioneringstid"                                      | • | • | • |
| 5.45 Beteende vid sensorfel – antal pumpar som ska sättas på    | • | • | • |
| 5.46 Pumparnas minimala varvtal                                 | - | - | • |
| 5.47 Pumparnas maximala varvtal                                 | - | - | • |
| 5.48 Påkörningsramp frekvensomvandlare                          | - | - | • |
| 5.49 Bromsramp frekvensomvandlare                               | - | - | • |
| 5.58 Funktionen summadriftmeddelande (SBM)                      | • | • | • |
| 5.59 Funktion summalarm (SSM)                                   | • | • | • |
| 5.60 Cykliskt pumpskifte                                        | • | • | • |
| 5.61 Nollmängdstest                                             | - | - | • |
| 5.62 Vattenbristnivå (torrkörningsskydd): Fördröjd frånkoppling | • | • | • |
| 5.63 Vattenbristnivå (torrkörningsskydd): Omstartsfördröjning   | • | • | • |
| 5.68 Rotationsfältsövervakning nätanslutning Av/På              | • | - | - |
| 5.69 Minimal motorströmsövervakning Av/På                       | • | - | - |
| 5.73 Reaktion vid undertrycksidentifiering                      | • | • | • |
| 5.74 Fördröininastid för över- och undertrycksidentifieringen   | • |   | • |

30

Control EC-B större än 12 A

• •

•

•

•

•

•

•

\_

\_

\_

\_

\_

\_

•

•

•

.

Control EC-B till 12 A

•

•

• •

•

• •

•

•

•

• •

•

•

• • Control ECe-B

•

•

•

•

•

•

•

•

\_

\_

\_

\_

\_

\_

•

•

•

.

| Parameter (menypunkt)          | Control EC-B<br>till 12 A | Control EC-B<br>större än 12 A | Control ECe-B |
|--------------------------------|---------------------------|--------------------------------|---------------|
| 5.79 Pumpvarvtal vid sensorfel | -                         | -                              | •             |

sv

#### 8.3.3 Meny 5: Grundinställningar

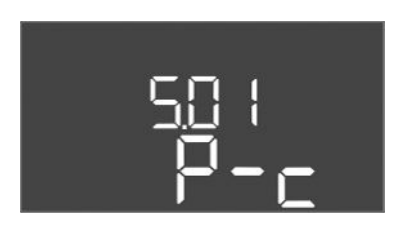

Fig. 36: Meny 5.01

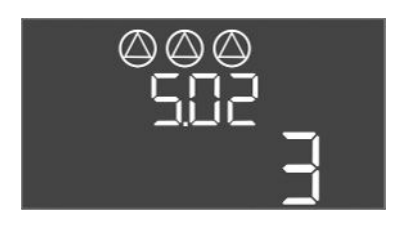

*Fig. 37:* Meny 5.02

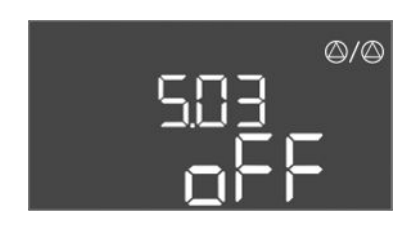

Fig. 38: Meny 5.03

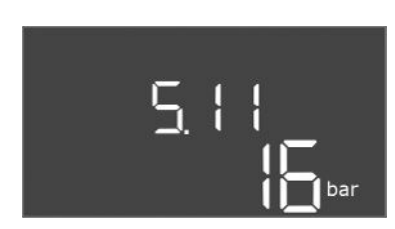

Fig. 39: Meny 5.11

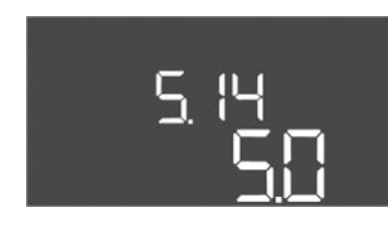

*Fig. 40:* Meny 5.14

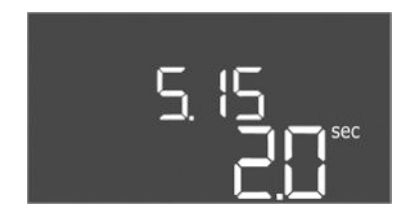

Fig. 41: Meny 5.15

| Menynr             | 5.01                              |
|--------------------|-----------------------------------|
| Beskrivning        | Reglersätt                        |
| Värdeområde        | P-c                               |
| Fabriksinställning | Reglering av konstant tryck (p–c) |

| Menynr             | 5.02                  |
|--------------------|-----------------------|
| Beskrivning        | Antal anslutna pumpar |
| Värdeområde        | 1–3                   |
| Fabriksinställning | 3                     |

| Menynr             | 5.03                                                                                                    |
|--------------------|----------------------------------------------------------------------------------------------------|
| Beskrivning        | Reservpump                                                                                                    |
| Värdeområde        | on, off                                                                                                    |
| Fabriksinställning | off                                                                                                    |
| Förklaring         | En pump kan användas som reservpump. Den pumpen används<br>inte i normal drift. Reservpumpen är bara aktiv om en pump<br>slutar fungera pga. ett problem. Reservpumpen omfattas av<br>stilleståndsövervakningen. Det gör att reservpumpen aktiveras<br>vid pumpskifte och pumpmotionering.<br>• on = reservpump aktiverad<br>• off = reservpump avaktiverad |
| Menynr             | 5.11                                                                                                    |
| Beskrivning        | Mätområde trycksensor                                                                                                    |
| Värdeområde        | 125 bar                                                                                                    |
| Fabriksinställning | 16 bar                                                                                                    |

| Menynr             | 5.14                              |
|--------------------|-----------------------------------|
| Beskrivning        | PID-regulator: Proportionalfaktor |
| Värdeområde        | 0,1100                            |
| Fabriksinställning | 5,0                               |

| Menynr             | 5.15                          |
|--------------------|-------------------------------|
| Beskrivning        | PID-regulator: Integralfaktor |
| Värdeområde        | 0300                          |
| Fabriksinställning | 2,0                           |

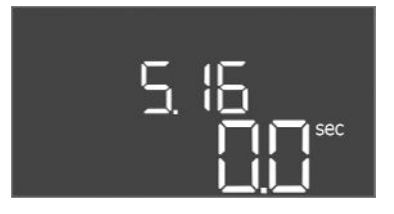

#### Fig. 42: Meny 5.16

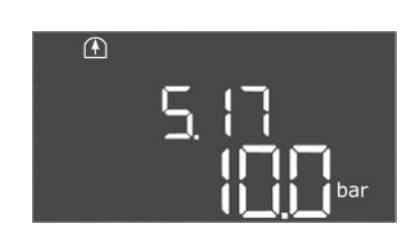

Fig. 43: Meny 5.17

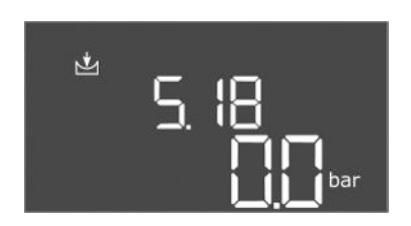

Fig. 44: Meny 5.18

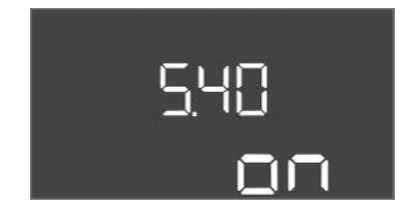

*Fig. 45:* Meny 5.40

| Menynr             | 5.16                              |
|--------------------|-----------------------------------|
| Beskrivning        | PID-regulator: Differentialfaktor |
| Värdeområde        | 0300                              |
| Fabriksinställning | 0                                 |

| Menynr             | 5.17                                                                                                    |
|--------------------|----------------------------------------------------------------------------------------------------|
| Beskrivning        | Tröskelvärde övertrycksidentifiering                                                                                                    |
| Värdeområde        | 0,016,0 bar                                                                                                    |
| Fabriksinställning | 10,0 bar                                                                                                    |
| Förklaring         | <ul> <li>Övertryckövervakningen är alltid aktiv, dvs trycket i systemet<br/>övervakas kontinuerligt. Under följande förutsättningar utlöses<br/>ett larm:</li> <li>Systemtrycket stiger över det inställda tröskelvärdet.</li> <li>Fördröjningstiden för över- och undertrycksidentifieringen<br/>har löpt ut (Meny 5.74).</li> </ul>                                                                                                    |
|                    | meny 1.07!                                                                                                    |
| Menynr             | 5 18                                                                                                    |
| Beskrivning        | Tröskelvärde undertrycksidentifiering                                                                                                    |
| Värdeområde        | 0.016.0 bar                                                                                                    |
| Fabriksinställning | 0.0 bar                                                                                                    |
| Förklaring         | <ul> <li>Så fort en pump är igång är minimaltryckövervakningen aktiv.</li> <li>Under följande förutsättningar utlöses ett larm:</li> <li>Systemtrycket sjunker under det inställda tröskelvärdet.</li> <li>Fördröjningstiden för över- och undertrycksidentifieringen har löpt ut (Meny 5.74).</li> <li>I meny 5.73 ställer man in hur systemet reagerar vid ett larm.</li> <li>OBSI Ställ in värdet på "0 har" för att avaktivera</li> </ul> |
|                    | <ul> <li>OBS: Stahlin Valuet på Obar Toratt avaktivera<br/>minimaltryckövervakningen.</li> <li>VARNING! Värdet måste vara mindre än<br/>tillkopplingsgränsen i meny 1.04!</li> </ul>                                                                                                    |
| Menynr             | 5.40                                                                                                    |
| Beskrivning        | Funktion "Pumpmotionering" Av/På                                                                                                    |
| Värdeområde        | off, on                                                                                                    |
| Fabriksinställning | on                                                                                                    |
| Förklaring         | För att undvika längre driftstopp kan pumparna provköras<br>cykliskt (pumpmotionering):                                                                                                    |
|                    | <ul> <li>off = pumpmotionering avaktiverad</li> <li>on = pumpmotionering aktiverad</li> </ul>                                                                                                    |
|                    | Om funktionen för pumpmotionering har aktiverats ska<br>följande menypunkter ställas in:                                                                                                    |
|                    | <ul> <li>Meny 5.41: Pumpmotionering vid Extern OFF tillåten</li> <li>Meny 5.42: Pumpmotioneringsintervall</li> <li>Meny 5.43: Pumpmotioneringstid</li> </ul>                                                                                                    |

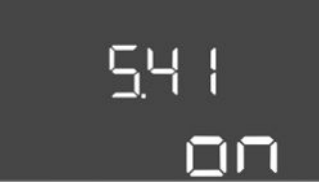

*Fig. 46:* Meny 5.41

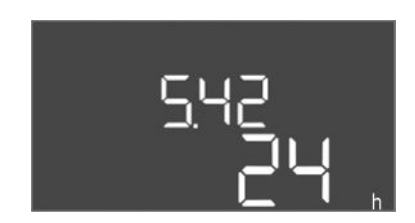

*Fig. 47:* Meny 5.42

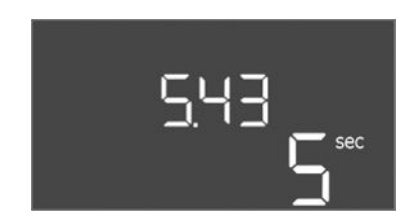

Fig. 48: Meny 5.43

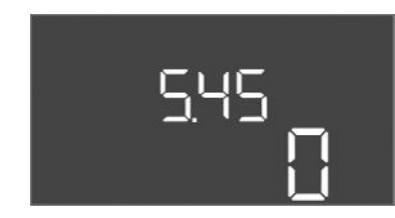

Fig. 49: Meny 5.45

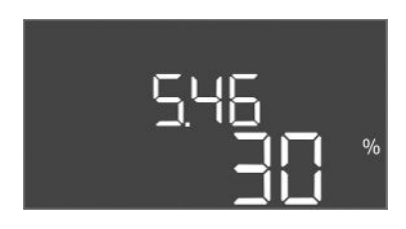

Fig. 50: Meny 5.46

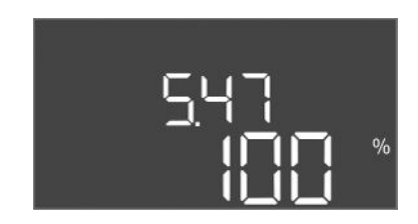

Fig. 51: Meny 5.47

| Menynr             | 5.41                                                                                                    |
|--------------------|----------------------------------------------------------------------------------------------------|
| Beskrivning        | "pumpmotionering" vid Extern OFF tillåtet                                                                                                    |
| Värdeområde        | off, on                                                                                                    |
| Fabriksinställning | on                                                                                                    |
| Förklaring         | Fastslå om pumpmotionering får köras eller inte vid aktiv<br>ingång Extern OFF:                                                                   |
|                    | <ul> <li>off = pumpmotionering avaktiverad, när Extern OFF är aktiv.</li> <li>on = pumpmotionering aktiverad, när Extern OFF är aktiv.</li> </ul> |
| Menynr             | 5.42                                                                                                    |
| Beskrivning        | "Pumpmotioneringsintervall"                                                                                                    |
| Värdeområde        | 1–336 h                                                                                                    |
| Fabriksinställning | 24 h                                                                                                    |
| Förklaring         | Tid som går innan pumpmotionering aktiveras.                                                                                                    |

| Menynr             | 5.43                                              |
|--------------------|---------------------------------------------------|
| Beskrivning        | "Pumpmotioneringstid"                             |
| Värdeområde        | 0-60 s                                            |
| Fabriksinställning | 5 s                                               |
| Förklaring         | Mängden tid som pumpmotionering körs för en pump. |

| Menynr             | 5.45                                                                 |
|--------------------|----------------------------------------------------------------------|
| Beskrivning        | Beteende vid sensorfel – antal pumpar som ska sättas på              |
| Värdeområde        | 03*                                                                  |
| Fabriksinställning | 0                                                                    |
| Förklaring         | * Maximalt värde beror på det angivna antalet pumpar (meny<br>5.02). |

| Menynr             | 5.46                       |
|--------------------|----------------------------|
| Beskrivning        | Pumparnas minimala varvtal |
| Värdeområde        | 050 %                      |
| Fabriksinställning | 30 %                       |

| Menynr             | 5.47                          |
|--------------------|-------------------------------|
| Beskrivning        | Maximalt varvtal för pumparna |
| Värdeområde        | 80100 %                       |
| Fabriksinställning | 100 %                         |

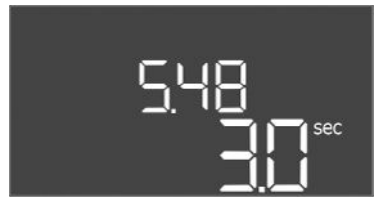

### Fig. 52: Meny 5.48

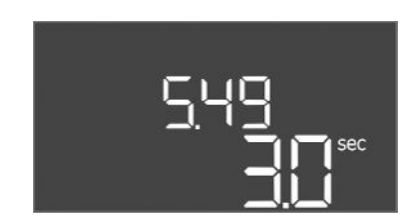

#### Fig. 53: Meny 5.49

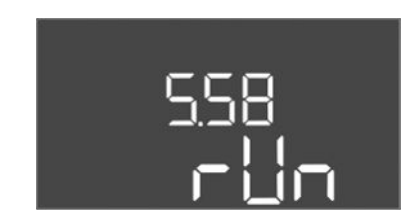

#### *Fig. 54:* Meny 5.58

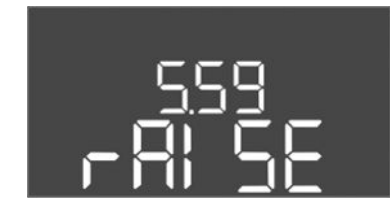

Fig. 55: Meny 5.59

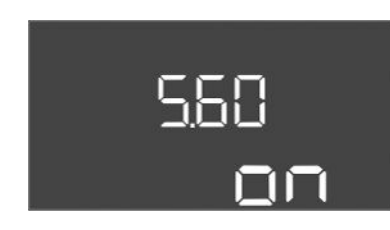

Fig. 56: Meny 5.60

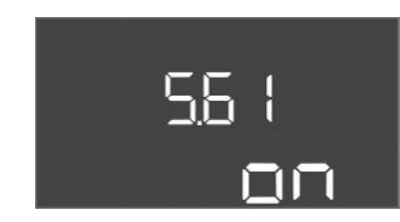

Fig. 57: Meny 5.61

| Menynr             | 5.48                              |
|--------------------|-----------------------------------|
| Beskrivning        | Påkörningsramp frekvensomvandlare |
| Värdeområde        | 010 s                             |
| Fabriksinställning | 3 s                               |

| Menynr             | 5.49                         |
|--------------------|------------------------------|
| Beskrivning        | Bromsramp frekvensomvandlare |
| Värdeområde        | 010 s                        |
| Fabriksinställning | 3 s                          |
|                    |                              |

| Menynr             | 5.58                                                                                                    |
|--------------------|----------------------------------------------------------------------------------------------------|
| Beskrivning        | Funktionen summadriftmeddelande (SBM)                                                                                                    |
| Värdeområde        | on, run                                                                                                    |
| Fabriksinställning | run                                                                                                    |
| Förklaring         | Ett driftsmeddelande för automatikskåpet eller de anslutna<br>pumparna kan visas via den separata utgången:<br>• "on": Automatikskåpet är redo<br>• "run": Minst en pump går.                                                                               |
| Menynr             | 5.59                                                                                                    |
| Beskrivning        | Funktion summalarm (SSM)                                                                                                    |
| Värdeområde        | fall, raise                                                                                                    |
| Fabriksinställning | raise                                                                                                    |
| Förklaring         | <ul> <li>Vid fel kan ett allmänt felmeddelande visas via den separata<br/>utgången:</li> <li>"fall": Reläet sjunker.<br/>Den här funktionen kan bara användas för övervakning av<br/>nätspänningsförsörjningen.</li> <li>"raise": Reläet stiger.</li> </ul> |
| Menynr             | 5.60                                                                                                    |
| Beskrivning        | Cykliskt pumpskifte                                                                                                    |
| Värdeområde        | on, off                                                                                                    |
| Fabriksinställning | on                                                                                                    |

| Menynr             | 5.61           |
|--------------------|----------------|
| Beskrivning        | Nollmängdstest |
| Värdeområde        | on, off        |
| Fabriksinställning | on             |

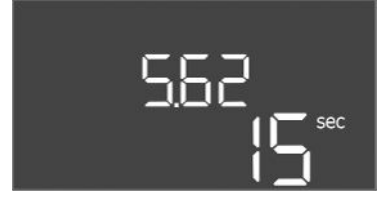

*Fig. 58:* Meny 5.62

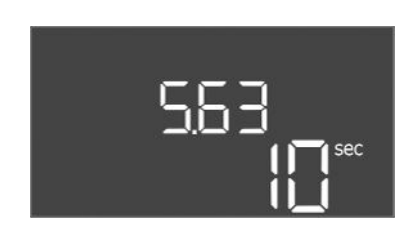

*Fig. 59:* Meny 5.63

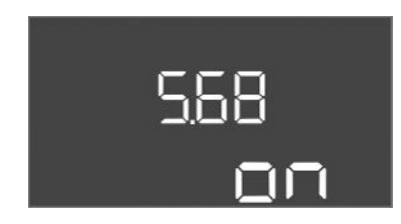

Fig. 60: Meny 5.68

| 5.69 |
|------|
| 00   |

*Fig. 61:* Meny 5.69

| Menynr             | 5.62                                                                |
|--------------------|---------------------------------------------------------------------|
| Beskrivning        | Vattenbristnivå (torrkörningsskydd): Fördröjd frånkoppling          |
| Värdeområde        | 0-180 s                                                             |
| Fabriksinställning | 15 s                                                                |
| Förklaring         | Tid som går tills pumparna frånkopplas när vattenbristnivån<br>nås. |

| Menynr             | 5.63                                                                     |
|--------------------|--------------------------------------------------------------------------|
| Beskrivning        | Vattenbristnivå (torrkörningsskydd): Omstartsfördröjning                 |
| Värdeområde        | 01800 s                                                                  |
| Fabriksinställning | 10 s                                                                     |
| Förklaring         | Tid som går tills pumparna aktiveras när vattenbristnivån<br>överskrids. |

| Menynr             | 5.68 (endast Control EC-Booster till 12.4)                                                                                                    |
|--------------------|----------------------------------------------------------------------------------------------------|
|                    |                                                                                                    |
| Beskrivning        | Rotationstaltsovervakning natanslutning AV/Pa                                                                                                    |
| Värdeområde        | on, off                                                                                                    |
| Fabriksinställning | on                                                                                                    |
| Förklaring         | Inbyggd rotationsfältsövervakning för nätanslutning. Om inget<br>högerroterande rotationsfält föreligger visas ett<br>felmeddelande.                                                                                |
|                    | <ul> <li>off = rotationsfältsövervakning avaktiverad</li> <li>on = rotationsfältsövervakning aktiverad</li> </ul>                                                                                                   |
|                    | OBS! Slå från funktionen vid drift av automatikskåp i en<br>enfas växelström-anslutning!                                                                                                    |
| Menynr             | 5.69 (endast Control EC-Booster till 12 A)                                                                                                    |
| Beskrivning        | Minimal motorströmsövervakning Av/På                                                                                                    |
| Värdeområde        | on, off                                                                                                    |
| Fabriksinställning | on                                                                                                    |
| Förklaring         | Motorströmsövervakningen övervakar pumparnas minimala och maximala motorström:                                                                                                    |
|                    | <ul> <li>Övervakning av minimal motorström<br/>Värdet har ställts in i automatikskåpet: 300 mA eller 10 % av<br/>den inställda maximala motorströmmen.</li> </ul>                                                   |
|                    | Motorströmsövervakningen rapporterar ett fel om ingen<br>ström mäts vid aktivering av pumpen.                                                                                                    |
|                    | <ul> <li>Övervakning av maximal motorström<br/>Motorströmsövervakningen rapporterar ett fel om den<br/>inställda motorströmmen överskrids.</li> </ul>                                                               |
|                    | Funktionen kan ställas in enligt följande:                                                                                                    |
|                    | <ul> <li>on = motorströmsövervakning aktiverad.</li> <li>off = Motorströmsövervakning av minimal motorström<br/>avaktiverad.</li> <li>OBS! Övervakningen av maximal motorström kan inte<br/>avaktiveras!</li> </ul> |

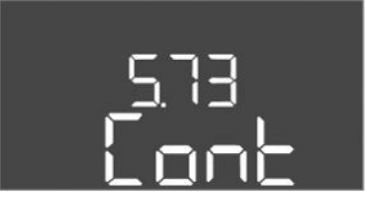

Fig. 62: Meny 5.73

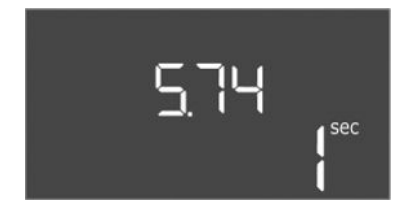

Fig. 63: Meny 5.74

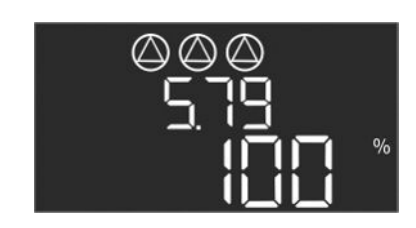

Fig. 64: Meny 5.79

| Menynr             | 5.73                                                                                                    |
|--------------------|----------------------------------------------------------------------------------------------------|
| Beskrivning        | Reaktion vid undertrycksidentifiering                                                                                                    |
| Värdeområde        | off, Cont                                                                                                    |
| Fabriksinställning | Cont                                                                                                    |
| Förklaring         | <ul> <li>Cont: Systemet arbetar vidare som normalt. Felkoden visas<br/>på LC-displayen.</li> <li>off: Systemet utlöser ett larm och alla pumpar stängs av.<br/>Felkoden visas på LC-displayen och den röda LED-lampan<br/>lyser. Utgången för summalarmet (SSM) aktiveras.</li> </ul> |
| Menynr             | 5.74                                                                                                    |
| Beskrivning        | Fördröjningstid för över- och undertrycksidentifieringen                                                                                                    |
| Värdeområde        | 0-60 s                                                                                                    |
| Fabriksinställning | 1 s                                                                                                    |
| Förklaring         | Om tröskelvärdet för övertrycket överskrids eller tröskelvärdet<br>för undertrycket underskrids utlöses ett larm först efter att der<br>inställda tiden har löpt ut.                                                                                                    |
| Menynr             | 5.79                                                                                                    |
| Beskrivning        | Pumpvarvtal vid sensorfel                                                                                                    |
| Värdeområde        | 0100 %                                                                                                    |
| Fabriksinställning | 100 %                                                                                                    |
| Förklaring         | Om man ställer in i meny 5.45 att pumpar ska aktiveras vid ett sensorfel kan motsvarande varvtal definieras här                                                                                                    |

8.3.4 Meny 1: Till- och frånkopplingsvärden

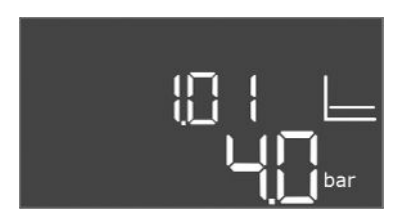

Fig. 65: Meny 1.01

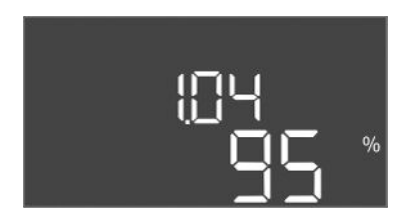

Fig. 66: Meny 1.04

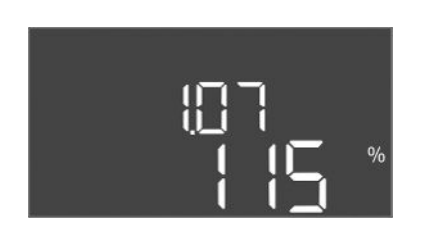

Fig. 67: Meny 1.07

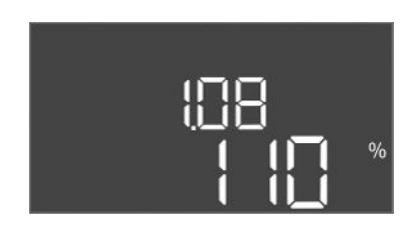

Fig. 68: Meny 1.08

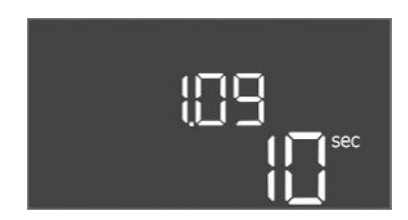

Fig. 69: Meny 1.09

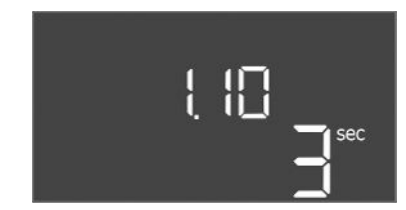

Fig. 70: Meny 1.10

| Menynr             | 1.01                                                                |
|--------------------|---------------------------------------------------------------------|
| Beskrivning        | Tryckbörvärde                                                       |
| Värdeområde        | 0,125,0* bar                                                        |
| Fabriksinställning | 4 bar                                                               |
| Förklaring         | * Maxvärdet beror på trycksensorns inställda mätområde (meny 5.11). |

| Menynr             | 1.04                                             |
|--------------------|--------------------------------------------------|
| Beskrivning        | Pumpens tillkopplingsgräns i % av tryckbörvärdet |
| Värdeområde        | 7599 %                                           |
| Fabriksinställning | 95 %                                             |

| Menynr             | 1.07                                                             |
|--------------------|------------------------------------------------------------------|
| Beskrivning        | Grundbelastningspumpens frånkopplingsgräns i % av tryckbörvärdet |
| Värdeområde        | 101125 %                                                         |
| Fabriksinställning | 115 %                                                            |

| Menynr             | 1.08                                                               |
|--------------------|--------------------------------------------------------------------|
| Beskrivning        | Toppbelastningspumpens frånkopplingsgräns i % av<br>tryckbörvärdet |
| Värdeområde        | 101125 %                                                           |
| Fabriksinställning | 110 %                                                              |

| Menynr             | 1.09                                                                                   |
|--------------------|----------------------------------------------------------------------------------------|
| Beskrivning        | Frånkopplingsfördröjning grundbelastningspump                                          |
| Värdeområde        | 0-180 s                                                                                |
| Fabriksinställning | 10 s                                                                                   |
| Förklaring         | Mängden tid tills grundbelastningspumpen kopplas från när<br>frånkopplingsgränsen nås. |

| Menynr             | 1.10                                                                               |
|--------------------|------------------------------------------------------------------------------------|
| Beskrivning        | Tillkopplingsfördröjning toppbelastningspump                                       |
| Värdeområde        | 0–30 s                                                                             |
| Fabriksinställning | 3 s                                                                                |
| Förklaring         | Mängden tid tills toppbelastningspumpen aktiveras när<br>tillkopplingsgränsen nås. |

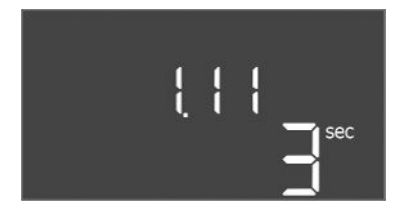

#### *Fig. 71:* Meny 1.11

8.3.5 Meny 2: Fältbussanslutning ModBus RTU

| Menynr             | 1.11                                                                                  |
|--------------------|---------------------------------------------------------------------------------------|
| Beskrivning        | Frånkopplingsfördröjning toppbelastningspump                                          |
| Värdeområde        | 0-30 s                                                                                |
| Fabriksinställning | 3 s                                                                                   |
| Förklaring         | Mängden tid tills toppbelastningspumpen kopplas från när<br>frånkopplingsgränsen nås. |

Det finns ett RS485-gränssnitt på automatikskåpet för anslutning via ModBus RTU. Via det gränssnittet kan olika parametrar läsas av och i vissa fall även ändras. Automatikskåpet fungerar här som Modbus-slave. En översikt över enskilda parametrar samt en beskrivning av datatyperna som används finns i bilagan.

För användning av ModBus-gränssnittet kan inställningar i följande menyer göras:

| Menynr             | 2.01                        |
|--------------------|-----------------------------|
| Beskrivning        | ModBus RTU–gränssnitt Av/På |
| Värdeområde        | on, off                     |
| Fabriksinställning | off                         |

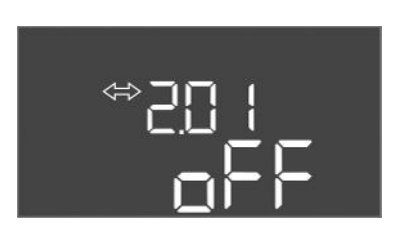

#### Fig. 72: Meny 2.01

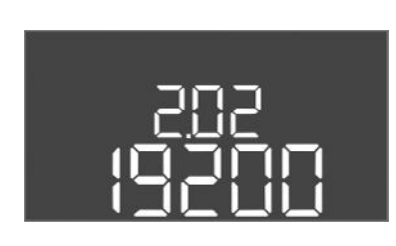

#### Fig. 73: Meny 2.02

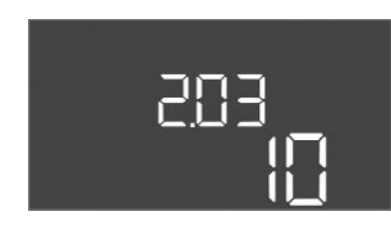

#### Fig. 74: Meny 2.03

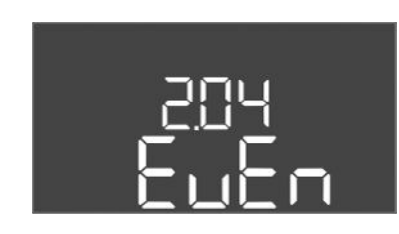

#### Fig. 75: Meny 2.04

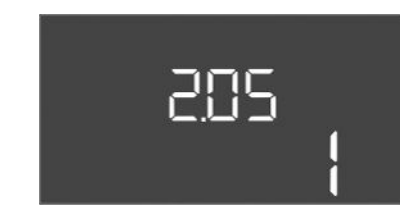

Fig. 76: Meny 2.05

| Menynr             | 2.02                      |
|--------------------|---------------------------|
| Beskrivning        | Överföringshastighet      |
| Värdeområde        | 9600; 19200; 38400; 76800 |
| Fabriksinställning | 19200                     |

| Menynr             | 2.03       |
|--------------------|------------|
| Beskrivning        | Slavadress |
| Värdeområde        | 1-254      |
| Fabriksinställning | 10         |

| Menynr             | 2.04            |
|--------------------|-----------------|
| Beskrivning        | Paritet         |
| Värdeområde        | none, even, odd |
| Fabriksinställning | even            |

| Menynr             | 2.05             |
|--------------------|------------------|
| Beskrivning        | Antal Stop-bitar |
| Värdeområde        | 1, 2             |
| Fabriksinställning | 1                |

#### 8.3.6 Meny 3: Aktivera pumparna

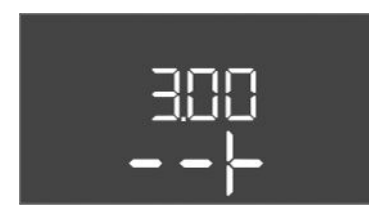

© 302 802 o

Fig. 77: Meny 3.02

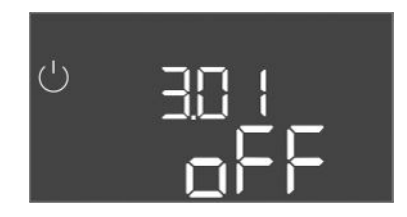

Fig. 78: Meny 3.01

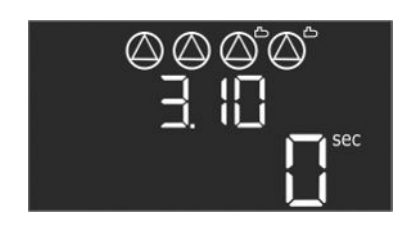

Fig. 79: Meny 3.10

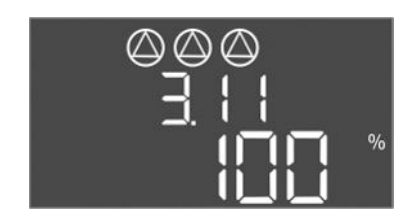

Fig. 80: Meny 3.11

8.3.7 Ställa in motorströmsövervakning (endast Control EC-B till 12 A) För drift av anläggningen ska driftsättet för varje pump fastställas och pumparna aktiveras:

- Från fabrik är varje pump satt i driftsättet "auto".
- Den automatiska driften startar när pumparna aktiveras i meny 3.01.

#### Inställningar som behövs för den inledande konfigurationen

Under den inledande konfigurationen utförs följande arbeten:

- Kontroll av pumparnas rotationsriktning
- Exakt inställning av motorströmsövervakning (endast "Control EC-Booster")

För att genomföra detta arbete måste följande inställningar göras:

- Stäng av pumpen: Ställ in meny 3.02 till 3.04 på "off".
- Aktivera pumparna: Ställ in meny 3.01 på "on".

| Menynr                                                                                                    | 3.02-3.04                                                                                                    |
|----------------------------------------------------------------------------------------------------|----------------------------------------------------------------------------------------------------|
| Beskrivning                                                                                                    | Driftsätt pump 1–pump 3                                                                                                    |
| Värdeområde                                                                                                    | off, Hand, Auto                                                                                                    |
| Fabriksinställning                                                                                                    | Auto                                                                                                    |
| Förklaring                                                                                                    | <ul> <li>off = pump frånkopplad</li> <li>Hand = manuell drift av pumpen. Driftstid och driftsvarvtal fastställs i meny 3.10 och 3.11.</li> <li>Auto = automatisk drift av pumpen beroende på tryckstyrningen</li> <li>OBS! Ändra värdet till "off" för den inledande konfigurationen!</li> </ul>                                                                                                    |
| Menynr                                                                                                    | 3.01                                                                                                    |
| Beskrivning                                                                                                    | Aktivera pumparna                                                                                                    |
| Värdeområde                                                                                                    | on, off                                                                                                    |
| Fabriksinställning                                                                                                    | off                                                                                                    |
| Förklaring                                                                                                    | <ul> <li>off = pumparna är spärrade och kan inte startas.</li> <li>OBS! Manuell drift eller tvångsstart kan inte heller väljas!</li> <li>on = pumparna slås till/från utifrån valt driftsätt</li> </ul>                                                                                                    |
|                                                                                                    |                                                                                                    |
| Menynr                                                                                                    | 3.10                                                                                                    |
| Menynr<br>Beskrivning                                                                                                    | 3.10<br>Pumparnas gångtid i manuell drift                                                                                                    |
| Menynr<br>Beskrivning<br>Värdeområde                                                                                                   | 3.10Pumparnas gångtid i manuell drift0999 s                                                                                                    |
| Menynr<br>Beskrivning<br>Värdeområde<br>Fabriksinställning                                                                             | 3.10Pumparnas gångtid i manuell drift0999 s0 s                                                                                                    |
| Menynr<br>Beskrivning<br>Värdeområde<br>Fabriksinställning<br>Förklaring                                                               | 3.10Pumparnas gångtid i manuell drift0999 s0 s0 s0 s: Pumpen går i manuellt läge så länge knappen är intryckt<br>och kopplas sedan tilbaka till föregående läge.                                                                                                    |
| Menynr<br>Beskrivning<br>Värdeområde<br>Fabriksinställning<br>Förklaring                                                               | <ul> <li>3.10</li> <li>Pumparnas gångtid i manuell drift</li> <li>0999 s</li> <li>0 s</li> <li>0 s: Pumpen går i manuellt läge så länge knappen är intryckt och kopplas sedan tilbaka till föregående läge.</li> <li>1998 s: Pumpen går i manuellt läge under den angivna tiden.</li> </ul>                                                                                                    |
| Menynr<br>Beskrivning<br>Värdeområde<br>Fabriksinställning<br>Förklaring                                                               | <ul> <li>3.10</li> <li>Pumparnas gångtid i manuell drift</li> <li>0999 s</li> <li>0 s</li> <li>0 s: Pumpen går i manuellt läge så länge knappen är intryckt och kopplas sedan tilbaka till föregående läge.</li> <li>1998 s: Pumpen går i manuellt läge under den angivna tiden.</li> <li>999 s: Pumpen går i manuellt läge till läget ändras på nytt.</li> </ul>                                                                                                    |
| Menynr<br>Beskrivning<br>Värdeområde<br>Fabriksinställning<br>Förklaring                                                               | <ul> <li>3.10</li> <li>Pumparnas gångtid i manuell drift</li> <li>0999 s</li> <li>0 s</li> <li>0 s</li> <li>0 s: Pumpen går i manuellt läge så länge knappen är intryckt och kopplas sedan tilbaka till föregående läge.</li> <li>1998 s: Pumpen går i manuellt läge under den angivna tiden.</li> <li>999 s: Pumpen går i manuellt läge till läget ändras på nytt.</li> <li>Motsvarande varvtal ställs in i meny 3.11.</li> </ul>                                                                       |
| Menynr<br>Beskrivning<br>Värdeområde<br>Fabriksinställning<br>Förklaring<br>Menynr                                                     | <ul> <li>3.10</li> <li>Pumparnas gångtid i manuell drift</li> <li>0999 s</li> <li>0 s</li> <li>0 s: Pumpen går i manuellt läge så länge knappen är intryckt och kopplas sedan tilbaka till föregående läge.</li> <li>1998 s: Pumpen går i manuellt läge under den angivna tiden.</li> <li>999 s: Pumpen går i manuellt läge till läget ändras på nytt.</li> <li>Motsvarande varvtal ställs in i meny 3.11.</li> <li>3.11</li> </ul>                                                                      |
| Menynr<br>Beskrivning<br>Värdeområde<br>Fabriksinställning<br>Förklaring<br>Menynr<br>Beskrivning                                      | <ul> <li>3.10</li> <li>Pumparnas gångtid i manuell drift</li> <li>0999 s</li> <li>0 s</li> <li>0 s: Pumpen går i manuellt läge så länge knappen är intryckt och kopplas sedan tilbaka till föregående läge.</li> <li>1998 s: Pumpen går i manuellt läge under den angivna tiden.</li> <li>999 s: Pumpen går i manuellt läge till läget ändras på nytt.</li> <li>Motsvarande varvtal ställs in i meny 3.11.</li> <li>3.11</li> <li>Pumparnas driftsvarvtal vid manuell drift</li> </ul>                   |
| Menynr<br>Beskrivning<br>Värdeområde<br>Fabriksinställning<br>Förklaring<br>Menynr<br>Beskrivning<br>Värdeområde                       | <ul> <li>3.10</li> <li>Pumparnas gångtid i manuell drift</li> <li>0999 s</li> <li>0 s</li> <li>0 s: Pumpen går i manuellt läge så länge knappen är intryckt och kopplas sedan tilbaka till föregående läge.</li> <li>1998 s: Pumpen går i manuellt läge till läget ändras på nytt.</li> <li>999 s: Pumpen går i manuellt läge till läget ändras på nytt.</li> <li>Motsvarande varvtal ställs in i meny 3.11.</li> <li>3.11</li> <li>Pumparnas driftsvarvtal vid manuell drift</li> <li>0100 %</li> </ul> |
| Menynr<br>Beskrivning<br>Värdeområde<br>Fabriksinställning<br>Förklaring<br>Menynr<br>Beskrivning<br>Värdeområde<br>Fabriksinställning | <ul> <li>3.10</li> <li>Pumparnas gångtid i manuell drift</li> <li>0999 s</li> <li>0 s</li> <li>0 s: Pumpen går i manuellt läge så länge knappen är intryckt och kopplas sedan tilbaka till föregående läge.</li> <li>1998 s: Pumpen går i manuellt läge under den angivna tiden.</li> <li>999 s: Pumpen går i manuellt läge till läget ändras på nytt.</li> <li>Motsvarande varvtal ställs in i meny 3.11.</li> <li>3.11</li> <li>Pumparnas driftsvarvtal vid manuell drift</li> <li>0100 %</li> </ul>   |

#### Visa aktuellt värde för motorströmsövervakningen

- 1. Håll driftknappen nedtryckt i 3 s.
  - ⇒ Meny 1.00 visas.
- 2. Vrid driftknappen, tills Meny 4.00 visas.
- 3. Tryck på driftknappen.

- ⇒ Menyn 4.01 visas.
- 4. Vrid på driftknappen tills meny 4.25 till 4.27 visas.
  - ⇒ Meny 4.25: Visar den inställda motorströmmen för pump 1.
  - ⇒ Meny 4.26: Visar den inställda motorströmmen för pump 2.
  - ⇒ Meny 4.27: Visar den inställda motorströmmen för pump 3.
  - Aktuellt värde för motorströmsövervakningen har kontrollerats.
     Jämför det inställda värdet med uppgiften på typskylten. Anpassa värdet om det inte stämmer överens med värdet på typskylten.

#### Anpassa värdet för motorströmsövervakningen

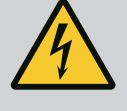

# FARA

#### Livsfara på grund av elektrisk ström!

Livsfara vid arbeten på öppet automatikskåp! Komponenterna är i strömförande!

- Låt alltid en kvalificerad elektriker utföra arbetet.
- Undvik kontakt med jordade metalldelar (rör, ramar, etc.).
- Inställningarna för motorströmsövervakningen har kontrollerats.
- 1. Vrid på driftknappen tills meny 4.25 till 4.27 visas.
  - ⇒ Meny 4.25: Visar den inställda motorströmmen för pump 1.
  - ⇒ Meny 4.26: Visar den inställda motorströmmen för pump 2.
  - ⇒ Meny 4.27: Visar den inställda motorströmmen för pump 3.
- 2. Öppna automatikskåpet.
- 3. Korrigera motorströmmen på potentiometern med en skruvmejsel (se "Översikt över komponenter"). Läs av ändringarna direkt på displayen.
- 4. Stäng automatikskåpet när alla motorströmmar korrigerats.
  - > Motorströmsövervakningen är inställd. Genomför kontroll av rotationsriktningen.

#### 8.3.8 Kontrollera rotationsriktningen för de anslutna pumparna

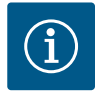

#### OBS

#### Rotationsfält nät- och pumpanslutning

Rotationsfältet från nätanslutningen leds direkt till pumpanslutningen.

- Kontrollera nödvändigt rotationsfält för pumparna som ska anslutas (höger– eller vänsterroterande).
- Beakta monterings- och skötselanvisningarna för pumpen.

Kontrollera pumparnas rotationsriktning genom en testkörning. **OBSERVERA! Sakskador!** Utför testkörningen under föreskrivna driftförhållanden.

- ✓ Stängt automatikskåp.
- Konfiguration av meny 5 och meny 1 avslutat.
- Alla pumpar är frånkopplade i meny 3.02 till 3.04: Värdet "off".
- Pumparna är frigivna i meny 3.01: Värdet "on".
- 1. Starta Easy Actions-menyn: Vrid driftknappen 180°.
- 2. Välj manuell drift av pumpen: Vrid på driftknappen tills menypunkten visas:
  - Pump 1: P1 Hand
  - Pump 2: P2 Hand
  - Pump 3: P3 Hand
- 3. Starta testkörningen: Tryck på driftknappen. Pumpen går under den inställda tiden (Meny 3.10) och kopplas sedan från igen.
- 4. Kontrollera rotationsriktningen.
  - ⇒ **Fel rotationsriktning:** Byt två faser på pumpanslutningen.

 Kontrollera rotationsriktningen och korrigera vid behov. Avsluta den inledande konfigurationen.

8.4 Starta den automatiska driften

#### Automatisk drift efter inledande konfiguration

- Stängt automatikskåp.
- Avsluta konfigurationen.
- Rotationsriktning korrekt.
- ✓ Korrekt inställning av motorströmsövervakning.
- 1. Starta Easy Actions-menyn: Vrid driftknappen 180°.
- 2. Välj pump för automatisk drift: Vrid på driftknappen tills menypunkten visas:
  - Pump 1: P1 Auto
  - Pump 2: P2 Auto - Pump 3: P3 Auto
- 1 ump 5.1 57 uco
- Tryck på driftknappen.
  - ⇒ Automatisk drift ställs in för den valda pumpen. Alternativt kan inställningen även göras i meny 3.02 till 3.04.
  - Automatisk drift tillkopplad.

#### Automatisk drift efter urdrifttagning

- Stängt automatikskåp.
- Konfiguration kontrollerad.
- ✓ Parameterinmatning frigiven: Menyn 7.01 står på on.
- 1. Håll driftknappen nedtryckt i 3 s.
  - ⇒ Meny 1.00 visas.
- 2. Vrid på driftknappen tills meny 3.00 visas
- 3. Tryck på driftknappen.
  - ⇒ Meny 3.01 visas.
- 4. Tryck på driftknappen.
- 5. Ändra värdet till "on".
- 6. Tryck på driftknappen.
  - ⇒ Värdet har sparats, pumparna är frigivna.
  - Automatisk drift tillkopplad.

#### 8.5 Under drift

- Säkerställ följande punkter under drift:
- Automatikskåpet är stängt och säkrat mot obefogad öppning.
- Automatikskåpet är översvämningssäkert (kapslingsklass IP54) monterat.
- Inget direkt solljus.
- Omgivningstemperatur: 0 ... 40 °C.

Följande information visas på huvudbildskärmen:

- Pumpstatus:
  - Antal registrerade pumpar
  - Pump aktiverad/avaktiverad
  - Pump Av/På
- Drift med reservpump
- Reglersätt
- Tryckärvärde
- Aktiv fältbussdrift

Följande information finns också tillgänglig via meny 4:

- 1. Håll driftknappen nedtryckt i 3 s.
  - ⇒ Meny 1.00 visas.
- 2. Vrid på driftknappen tills meny 4 visas.
- 3. Tryck på driftknappen.
  - Meny 4.xx visas.

| ۵402<br>100                   | Tryckärvärde i bar                                                                                                    |
|-------------------------------|----------------------------------------------------------------------------------------------------|
| <sup>ల</sup> ఉ <b>५ ¦2</b>    | Gångtid automatikskåp<br>Tiden anges beroende på storlek i minuter (min), timmar (h) eller dagar<br>(d).                                                                 |
| ୍ଞ୍ୟ 13<br>ଜୁମ 13             | Gångtid: Pump 1<br>Tiden anges beroende på storlek i minuter (min), timmar (h) eller dagar<br>(d). Konstruktionen varierar beroende på tiden:                            |
|                               | <ul> <li>1 timme: Visning i 0 59 minuter, enhet: min</li> <li>2 timmar till 24 timmar: Visning i timmar och minuter avskilt med punkt, t.ex. 10.59, enhet: h</li> </ul>  |
|                               | <ul> <li>2 dagar till 999 timmar: Visning i dagar och timmar avskilt med<br/>punkt, t.ex. 123.7, enhet: d</li> <li>Från 1000 dagar: Visning i dagar, enhet: d</li> </ul> |
| ⊕<br>                         | Gångtid: Pump 2<br>Tiden anges beroende på storlek i minuter (min), timmar (h) eller dagar<br>(d).                                                                       |
| હ્ય ક<br>હૈ                   | Gångtid: Pump 3<br>Tiden anges beroende på storlek i minuter (min), timmar (h) eller dagar<br>(d).                                                                       |
| <sup>ั</sup> <sub>๕</sub> ฯเว | Kopplingsspel automatikskåp                                                                                                    |
| °°48<br>°°48<br>□             | Kopplingsspel: Pump 1                                                                                                    |
| °4'B                          | Kopplingsspel: Pump 2                                                                                                    |
| «بح <sup>©</sup><br>1         | Kopplingsspel: Pump 3                                                                                                    |
| «422<br>0                     | Serienummer<br>Visningen växlar mellan det första och det andra av fyra ställen.                                                                                         |
| "чгэ<br>ЕС-ь                  | Automatikskåpstyp                                                                                                    |
| «Ч2Ч<br>ЮОО                   | Programvaruversion                                                                                                    |
|                               | Inställda värden för motorströmsövervakning: Pump 1<br>Max. märkström i A<br>(endast "Control EC–Booster")                                                               |
| °°26<br>00                    | Inställda värden för motorströmsövervakning: Pump 2<br>Max. märkström i A<br>(endast "Control EC–Booster")                                                               |
| *427<br>00                    | Inställda värden för motorströmsövervakning: Pump 3<br>Max. märkström i A<br>(endast "Control EC–Booster")                                                               |
| 00L2                          | Aktuell ärström i A för pump 1<br>Visningen växlar mellan L1, L2 och L3<br>Håll driftknappen nedtryckt. Pumpen startar efter 2 s. Pumpen körs tills                      |
|                               | driftknappen släpps.<br>(endast "Control EC–Booster")                                                                                                    |

| , 430<br>001 3             | Aktuell ärström i A för pump 2<br>Visningen växlar mellan L1, L2 och L3<br>Håll driftknappen nedtryckt. Pumpen startar efter 2 s. Pumpen körs tills<br>driftknappen släpps.<br>(endast "Control EC-Booster") |
|----------------------------|----------------------------------------------------------------------------------------------------|
| «чэ <sup>°</sup> ।<br>0013 | Aktuell ärström i A för pump 3<br>Visningen växlar mellan L1, L2 och L3<br>Håll driftknappen nedtryckt. Pumpen startar efter 2 s. Pumpen körs tills<br>driftknappen släpps.<br>(endast "Control EC-Booster") |

| Urdrifttagning        |                                                                                                    |
|-----------------------|----------------------------------------------------------------------------------------------------|
| Personalkompetens     | <ul> <li>Arbeten på elsystemet: certifierad elektriker<br/>En kvalificerad elektriker är en person med lämplig teknisk utbildning, kännedom och<br/>erfarenhet som kan känna igen och undvika elektricitetsfaror.</li> <li>Installations-/demonteringsarbeten: certifierad elektriker<br/>Kunskap om verktyg och fästmaterial för olika underlag</li> </ul>                                                                                                    |
| Driftansvarigs ansvar | <ul> <li>Följ lokala olycksfalls- och säkerhetsföreskrifter.</li> <li>Se till att personalen har nödvändig utbildning för de aktuella arbetena.</li> <li>Informera personalen om anläggningens funktion.</li> <li>Vid arbeten i stängda utrymmen måste en medhjälpare vara närvarande som säkerhetsåtgärd.</li> <li>Ventilera slutna utrymmen tillräckligt.</li> <li>Om det finns risk att giftiga eller kvävande gaser samlas måste nödvändiga åtgärder vidtas omedelbart!</li> </ul> |
| Urdrifttagning        | Vid urdrifttagning ska pumparna slås från och automatikskåpet stängas av med<br>huvudbrytaren. Inställningarna är nollspänningssäkra i automatiskskåpet och raderas inte.<br>På så sätt är automatikskåpet hela tiden driftklart. Under stilleståndstiden ska följande<br>villkor beaktas:                                                                                                    |
|                       | Omgivningstemperatur: 0 40 °C                                                                                                    |
|                       | <ul> <li>Max. luftfuktighet: 90 %, icke kondenserande</li> <li>Deremetering frigingen Magyin 7 01 står på og</li> </ul>                                                                                                    |
|                       | Parameterinmatning frigiven: Menyh 7.01 star pa on.                                                                                                    |
|                       | <ul> <li>Hall driftknappen nedtryckt i 3 s.</li> <li>⇒ Mory 1.00 vices</li> </ul>                                                                                                    |
|                       | <ul> <li>→ Meny 1.00 Visas.</li> <li>2. Vrid på driftknappen tills many 2.00 visas.</li> </ul>                                                                                                    |
|                       | 2. Tryck på driftknappen                                                                                                    |
|                       | $\Rightarrow Meny 3.01 visas$                                                                                                    |
|                       | 4 Tryck på driftknappen                                                                                                    |
|                       | 5 Ändra värdet till "off"                                                                                                    |
|                       | 6 Tryck på driftknappen                                                                                                    |
|                       | ⇒ Värdet sparas, pumpen kopplas från.                                                                                                    |
|                       | 7 Vrid huvudbrytaren till läge "OFF"                                                                                                    |
|                       | 8. Säkra huvudbrytaren mot obehörig tillkoppling (t.ex. genom låsning)                                                                                                    |
|                       | <ul> <li>Automatikskåp kopplas från.</li> </ul>                                                                                                    |
|                       | UrdrifttagningPersonalkompetensDriftansvarigs ansvarUrdrifttagning                                                                                                    |

#### 9.4 Demontering

### Livsi Felak av ele

**FARA** 

#### Livsfara på grund av elektrisk ström!

Felaktigt beteende vid elektriska arbeten kan leda till dödsfall på grund av elektriska stötar!

- Låt en kvalificerad elektriker utföra elektriska arbeten!
- Beakta lokala föreskrifter!
- ✓ Urdrifttagning genomförd.
- ✓ Nätanslutningen har gjorts spänningsfri och säkrats mot obefogad inkoppling.

- Strömanslutningen för fel- och driftsmeddelanden har gjorts spänningsfri och säkrats mot obefogad inkoppling.
- 1. Öppna automatikskåpet.
- 2. Lossa alla anslutningskablar och dra genom de lossade kabelförskruvningarna.
- 3. Stäng ändarna av anslutningskablarna vattentätt.
- 4. Stäng kabelförskruvningarna vattentätt.
- 5. Stötta upp automatikskåpet, t.ex. med hjälp av en andra person.
- 6. Lossa fästskruvarna på automatikskåpet och lossa det från byggnaden.
  - > Automatikskåpet har demonterats. Följ anvisningarna för lagring!

#### 10 Underhåll

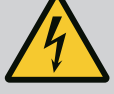

# FARA

#### Livsfara på grund av elektrisk ström!

Felaktigt beteende vid elektriska arbeten kan leda till dödsfall på grund av elektriska stötar!

- Låt en kvalificerad elektriker utföra elektriska arbeten!
- Beakta lokala föreskrifter!

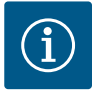

# OBS

# Det är förbjudet att utgöra otillåtna arbeten eller konstruktionsmässiga förändringar!

Endast underhålls- och reparationsarbeten som finns med här får genomföras. Alla andra arbeten och konstruktionsmässiga förändringar får endast utföras av tillverkaren.

10.1 Underhållsintervall

Underhållsarbeten

10.2

#### Regelbundet

Rengör automatikskåpet.

#### Årligen

Kontrollera elektromekaniska komponenter med avseende på slitage.

#### Efter 10 år

Grundöversyn

#### Rengör automatikskåpet

- Slå från automatikskåpet.
- 1. Rengör automatikskåpet med en fuktad bomullstrasa. Använd inga aggressiva eller nötande rengöringsmedel eller vätskor!

#### Kontrollera elektromekaniska komponenter med avseende på slitage

- Låt en behörig elektriker kontrollera elektromekaniska komponenter med avseende på slitage.
- Om slitage fastställs ska de berörda komponenterna bytas av en behörig elektriker eller Teknisk Innesälj.

#### Grundöversyn

Vid grundöversynen ska alla komponenter, ledningsdragning och huset kontrolleras med avseende på slitage. Defekta eller slitna komponenter ska bytas.

#### 11 Problem, orsaker och åtgärder

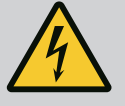

# FARA

#### Livsfara på grund av elektrisk ström!

Felaktigt beteende vid elektriska arbeten kan leda till dödsfall på grund av elektriska stötar!

- Låt en kvalificerad elektriker utföra elektriska arbeten!
- Beakta lokala föreskrifter!

#### 11.1 Driftansvarigs ansvar

#### 11.2 Felsignal

#### 11.3 Kvittering av problem

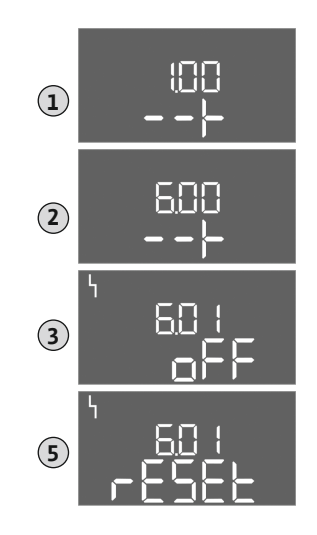

Fig. 81: Kvittera problem

- Följ lokala olycksfalls- och säkerhetsföreskrifter.
- Se till att personalen har nödvändig utbildning för de aktuella arbetena.
- Informera personalen om anläggningens funktion.
- Vid arbeten i stängda utrymmen måste en medhjälpare vara närvarande som säkerhetsåtgärd.
- Ventilera slutna utrymmen tillräckligt.
- Om det finns risk att giftiga eller kvävande gaser samlas måste nödvändiga åtgärder vidtas omedelbart!

Möjliga fel visas med en LED-lampa för felmeddelande och alfanumeriska koder på displayen.

- Kontrollera anläggningen enligt det visade felet.
- Byt ut defekta komponenter.

Ett problem indikeras på olika sätt:

- Problem med styrningen/automatikskåpet:
  - Den röda LED-lampan för felmeddelande lyser.
     Den röda LED-lampan för felmeddelande blinkar: Felmeddelandet inträffar endast efter det att en inställd tid har löpt ut (t.ex. torrkörningsskydd med avstängningsfördröjning).
  - Felkoden visas alternerande med huvudskärmen och lagras i felminnet.
  - Summalarm aktiveras.
- Problem med pumpar

Statussymbolen för respektive pump blinkar i displayen.

Slå från larmindikeringen genom att trycka på driftknappen. Kvittera problemet via huvudmenyn eller Easy Actions-menyn.

#### Huvudmeny

- Alla problem åtgärdade.
- 1. Håll driftknappen nedtryckt i 3 s.
  - ⇒ Meny 1.00 visas.
- 2. Vrid på driftknappen tills meny 6 visas.
- 3. Tryck på driftknappen.
  - ⇒ Meny 6.01 visas.
- 4. Tryck på driftknappen.
- 5. Ändra värdet på "reset": Vrid driftknappen.
- 6. Tryck på driftknappen.
  - Felsignal återställd.

#### **Easy Actions-meny**

- ✓ Alla problem åtgärdade.
- 1. Öppna Easy Actions-menyn: Vrid driftknappen 180°.
- 2. Välj menypunkten "Err reset".
- 3. Tryck på driftknappen.
  - Felsignal återställd.

#### Kvittering av problem misslyckades

Om det finns fler fel vissa dessa enligt följande:

- LED-lampan för felmeddelande lyser.
- Felkoden för det senaste felet visas i displayen. Alla andra fel kan hämtas i felminnet.

När alla problem har åtgärdats kan problemen kvitteras som vanligt igen.

Automatikskåpet har ett felminne för de tio senaste felen. Felminnet arbetar enligt principen first in/first out. Felen visas i sjunkande ordning i menypunkterna 6.02 till 6.11:

- 6.02: det senaste/nyaste felet
- 6.11: det äldsta felet

Felminne

11.4

Funktionerna kan fungera olika beroende på programvaruversion. Därför anges också programvaruversionen för varje felkod.

Uppgifterna om programvaruversionen som används står på typskylten och kan även visas på menyn 4.24.

| Kod*   | Problem                                                 | Orsak                                                                                                    | Åtgärd                                                                                                    |
|--------|---------------------------------------------------------|----------------------------------------------------------------------------------------------------|----------------------------------------------------------------------------------------------------|
| E006   | Rotationsfältsfel                                       | <ul><li>Fel rotationsfält</li><li>Drift i enfasanslutning</li></ul>                                                                                                    | <ul> <li>Skapa ett högerroterande rotationsfält på<br/>nätanslutningen.</li> <li>Avaktivera rotationsfältsövervakning<br/>(meny 5.68)!</li> </ul>                                                                                                    |
| E040   | Problem trycksensor                                     | Ingen information från sensorn                                                                                                    | Kontrollera anslutningskabeln och sensorn, byt<br>defekta komponenter.                                                                                                    |
| E060   | Övertryck i systemet                                    |                                                                                                    | <ul> <li>Kontrollera tröskelvärdet och korrigera vid<br/>behov (Meny 5.17).</li> <li>…</li> </ul>                                                                                                    |
| E061   | Undertryck i systemet                                   |                                                                                                    | <ul> <li>Kontrollera tröskelvärdet och korrigera vid<br/>behov (Meny 5.18).</li> <li>…</li> </ul>                                                                                                    |
| E062   | Vattenbristnivå<br>(torrkörningsskydd)<br>aktiv         | Min. vattennivå underskriden                                                                                                    | <ul> <li>Kontrollera tillopp och<br/>anläggningsparametrar.</li> <li>Kontrollera sensorn med avseende på<br/>korrekt funktion, byt ut defekt komponent.</li> </ul>                                                                                                    |
| E080.x | Control EC-Booster:<br>Problem pump**                   | <ul> <li>Ingen pump är ansluten.</li> <li>Motorströmsövervakning är inte inställd<br/>(potentiometern står på "0")</li> <li>Ingen info från motsvarande kontaktor.</li> <li>Termisk motorövervakning (bimetallsensor)<br/>utlöst.</li> <li>Motorströmsövervakning utlöst.</li> </ul> | <ul> <li>Anslut pump eller avaktivera<br/>minimalströmsövervakning (meny 5.69)!</li> <li>Ställ in motorströmsövervakning på<br/>pumpens motorström.</li> <li>Kontrollera pumpen med avseende på<br/>funktion.</li> <li>Kontrollera att motorn har tillräcklig kylning.</li> <li>Kontrollera den inställda motorströmmen<br/>och korrigera vid behov.</li> <li>Kontakta Teknisk Innesälj.</li> </ul> |
| E080.x | Control ECe-Booster:<br>Problem<br>frekvensomvandlare** | Frekvensomvandlaren rapporterar ett fel                                                                                                    | Läs felet på frekvensomvandlaren och korrigera<br>enligt instruktionerna.                                                                                                    |

#### Förklaring:

**\*"x"** = Anger vilken pump som berörs av det aktuella felet!

\*\* Fel måste kvitteras **manuellt**.

# 11.6Ytterligare steg för åtgärdande av<br/>problemOm ovanstående åtgärder inte löser problemet måste man kontakta kundsupport. Vid vissa<br/>av ytterligare tjänster kan kostnader uppstå! Detaljerad information erhålls av kundsupport.

#### 12 Sluthantering

12.1 Information om insamling av använda el- eller elektronikprodukter Dessa produkter måste sluthanteras och återvinnas korrekt för att förhindra miljöskador och hälsofaror.

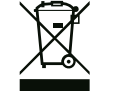

#### OBS

#### Får inte slängas i vanligt hushållsavfall!

Inom EU kan denna symbol finnas på produkten, förpackningen eller följesedlarna. Den innebär att berörda el- och elektronikprodukter inte får slängas i hushållssoporna.

För korrekt hantering, återvinning och sluthantering av berörda produkter ska följande punkter beaktas:

- Dessa produkter ska endast lämnas till certifierade insamlingsställen.
- Följ lokalt gällande föreskrifter!

Information om korrekt sluthantering kan finnas på lokala återvinningscentraler, närmaste avfallshanteringsställe eller hos återförsäljaren där produkten köptes. Mer information om återvinning finns på www.wilo-recycling.com.

13 Bilaga

#### 13.1 Systemimpedanser

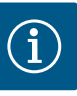

#### OBS

#### Maximal brytfrekvens per timme

Den maximala brytfrekvensen per timme bestäms av den anslutna motorn.

- Observera tekniska data för den anslutna motorn.
- Maximal brytfrekvens för motorn får inte överskridas.

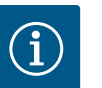

#### OBS

- Beroende på systemimpedansen och max. kopplingar/timme hos de anslutna förbrukarna kan spänningsvariationer och/eller spänningsfall förekomma.
- Om skärmade kablar används, placera skärmen på jordskenan på ena sidan i reglersystemet.
- Låt alltid en kvalificerad elektriker utföra anslutningen.
- Följ monterings- och skötselanvisningen för de anslutna pumparna och signalgivarna.

| 3~400 V, 2-polig, direktstart |                      |              |  |  |  |  |  |  |  |  |
|-------------------------------|----------------------|--------------|--|--|--|--|--|--|--|--|
| Effekt i kW                   | Systemimpedans i ohm | Kopplingar/h |  |  |  |  |  |  |  |  |
| 0,37                          | 2,629                | 6 30         |  |  |  |  |  |  |  |  |
| 0,55                          | 1,573                | 6 30         |  |  |  |  |  |  |  |  |
| 0,75                          | 0,950                | 6 18         |  |  |  |  |  |  |  |  |
| 0,75                          | 0,944                | 24           |  |  |  |  |  |  |  |  |
| 0,75                          | 0,850                | 30           |  |  |  |  |  |  |  |  |
| 1,1                           | 0,628                | 6 12         |  |  |  |  |  |  |  |  |
| 1,1                           | 0,582                | 18           |  |  |  |  |  |  |  |  |
| 1,1                           | 0,508                | 24           |  |  |  |  |  |  |  |  |
| 1,1                           | 0,458                | 30           |  |  |  |  |  |  |  |  |
| 1,5                           | 0,515                | 6 12         |  |  |  |  |  |  |  |  |
| 1,5                           | 0,431                | 18           |  |  |  |  |  |  |  |  |
| 1,5                           | 0,377                | 24           |  |  |  |  |  |  |  |  |
| 1,5                           | 0,339                | 30           |  |  |  |  |  |  |  |  |
| 2,2                           | 0,321                | 6            |  |  |  |  |  |  |  |  |
| 2,2                           | 0,257                | 12           |  |  |  |  |  |  |  |  |
| 2,2                           | 0,212                | 18           |  |  |  |  |  |  |  |  |
| 2,2                           | 0,186                | 24           |  |  |  |  |  |  |  |  |
| 2,2                           | 0,167                | 30           |  |  |  |  |  |  |  |  |
| 3,0                           | 0,204                | 6            |  |  |  |  |  |  |  |  |
| 3,0                           | 0,148                | 12           |  |  |  |  |  |  |  |  |
| 3,0                           | 0,122                | 18           |  |  |  |  |  |  |  |  |
| 3,0                           | 0,107                | 24           |  |  |  |  |  |  |  |  |
| 4,0                           | 0,130                | 6            |  |  |  |  |  |  |  |  |
| 4,0                           | 0,094                | 12           |  |  |  |  |  |  |  |  |

| 3~400 V, 2-polig, direktstart |                      |              |  |  |  |  |  |  |  |
|-------------------------------|----------------------|--------------|--|--|--|--|--|--|--|
| Effekt i kW                   | Systemimpedans i ohm | Kopplingar/h |  |  |  |  |  |  |  |
| 4,0                           | 0,077                | 18           |  |  |  |  |  |  |  |
| 5,5                           | 0,115                | 6            |  |  |  |  |  |  |  |
| 5,5                           | 0,083                | 12           |  |  |  |  |  |  |  |
| 5,5                           | 0,069                | 18           |  |  |  |  |  |  |  |

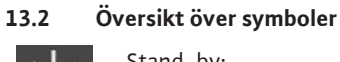

#### Stand-by:

Symbolen lyser: Automatikskåpet är tillkopplat och driftklart. Symbolen blinkar: Eftergångstid för pump 1 aktiv

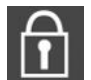

Värden kan inte matas in: 1. Inmatning spärrad

2. Menyn som öppnas kan endast visa värden.

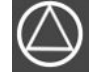

Pumpen driftklar/avaktiverad: Symbol lyser: Pumpen är tillgänglig och driftklar. Symbol blinkar: Pumpen är avaktiverad. Pumpar arbetar/problem:

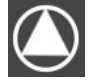

Symbol lyser: Pumpen är i drift. Symbolen blinkar: Problem med pumpen

En pump har definierats som reservpump.  $/ \square$ 

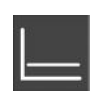

Regleringstyp: Reglering av konstant tryck (p-c)

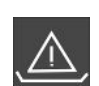

Vattenbristövervakning (torrkörningsskydd) aktiv

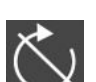

Ingång "Extern OFF" aktiv: Alla pumpar frånkopplade

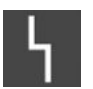

Det finns minst ett aktuellt (okvitterat) felmeddelande.

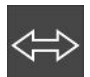

Enheten kommunicerar med ett fältbussystem.

#### 13.3 Översikt kopplingsschema

Kopplingsschema Wilo-Control EC-B2...

| 1  | 2  | 3  | 4  | 5  | 6  | 7          | 8  | 9  | 10 | 11 | 12 | 13 | 14         | 15           | 16   | 17         | 18 | 19 | 20 | 21 | 22                 | 23 | 24 | 25 | 26                 | 27 | 28 | 29 | 30 |
|----|----|----|----|----|----|------------|----|----|----|----|----|----|------------|--------------|------|------------|----|----|----|----|--------------------|----|----|----|--------------------|----|----|----|----|
|    | G  | ▶  | G  | ¥  | G  | ≯          | C  | ¥  | 0  | ≯  |    |    | $\bigcirc$ |              |      | $\bigcirc$ |    |    |    | Ŧ  | $\mathbf{\bullet}$ |    |    | 4  | $\mathbf{\hat{s}}$ |    |    |    |    |
|    | /  |    | /  | Ţ  |    | Ł          | /  | Ł  |    | /_ |    | Г  | - /        | ٦            | Г    | - /        | ٦  |    |    |    | Ł                  |    |    |    | /@ <b> </b>        |    |    |    |    |
|    |    |    |    |    | 4  | - <b>h</b> |    |    |    |    |    |    | Č          |              |      | կ          |    |    |    | Č  | א'                 |    |    |    |                    |    |    |    |    |
| 31 | 32 | 33 | 34 | 35 | 36 | 37         | 38 | 39 | 40 | 41 | 42 | 43 | 44         | 45           | 46   | 47         | 48 | 49 | 50 | 51 | 52                 | 53 | 54 |    |                    |    |    |    |    |
|    |    |    |    |    |    | ÷          | €  |    | €  |    |    |    |            | -            | €    |            |    |    |    |    |                    |    |    |    |                    |    |    |    |    |
|    |    |    |    |    |    | ~          | Ł  | -  | Ł  |    |    |    |            | 4-20<br>(In) | 0 mA |            |    |    |    |    |                    |    |    |    |                    |    |    |    |    |
|    |    |    |    |    |    |            |    |    |    |    |    |    |            | F            | -)E  |            |    |    |    |    |                    |    |    |    |                    |    |    |    |    |

| Plint    | Funktion                                         | Plint    | Funktion                                    |
|----------|--------------------------------------------------|----------|---------------------------------------------|
| 2/3      | Utgång: Individuell driftsignal pump 1           | 16/17/18 | Utgång: Summalarm                           |
| 4/5      | Utgång: Enkelstörmeddelande pump 1               | 21/22    | Ingång: Extern OFF                          |
| 6/7      | Utgång: Vattenbristnivå (torrkörningsskydd) larm | 25/26    | Ingång: Vattenbristnivå (torrkörningsskydd) |
| 8/9      | Utgång: Enkelstörmeddelande pump 2               | 37/38    | Ingång: Termisk lindningsövervakning pump 1 |
| 10/11    | Utgång: Individuell driftsignal pump 2           | 39/40    | Ingång: Termisk lindningsövervakning pump 2 |
| 13/14/15 | Utgång: Summadriftmeddelande                     | 45/46    | Ingång: passiv trycksensor 4–20 mA          |

# Kopplingsschema Wilo-Control EC-B3...

| 1  | 2  | 3  | 4  | 5  | 6      | 7  | 8          | 9  | 10 | 11 12               | 13 | 14 | 15 | 16                           | 17         | 18  | 19 | 20 | 21 | 22 | 23              | 24 | 25                | 26 | 27    | 28 | 29      | 30   |  |   |   |   |   |   |   |   |
|----|----|----|----|----|--------|----|------------|----|----|---------------------|----|----|----|------------------------------|------------|-----|----|----|----|----|-----------------|----|-------------------|----|-------|----|---------|------|--|---|---|---|---|---|---|---|
|    |    | G  | ≫  | G  | ▶      | G  | ﴾          | G  | ≫  | ⊖►                  | Ċ  | ≯  | G  | ≫                            | ⊖ <b>→</b> |     |    |    | ⊕  |    | $\mathbf{\Phi}$ |    | $\mathbf{\Theta}$ |    | €   € |    | $\odot$ |      |  |   |   |   |   |   |   |   |
|    |    | /  | -  | /  | -      | ~  |            |    | Ł  | <u> </u>            |    | Ţ  | /  | Ł                            |            | · / | ٦  | Г  |    |    |                 |    |                   |    |       |    | - /     |      |  | Ł | / | Ł | / | Ł | / | ٦ |
|    |    |    |    |    | )<br>2 |    | .()<br>),] | Ľ  | 2  |                     |    |    |    | - <b>L</b><br>D <sub>3</sub> | [          | Ċ   |    | [  | ł  |    |                 |    |                   |    | (     |    | Č       | ل کا |  |   |   |   |   |   |   |   |
| 31 | 32 | 33 | 34 | 35 | 36     | 37 | 38         | 39 | 40 | 41 42               | 43 | 44 | 45 | 46                           | 47         | 48  | 49 | 50 | 51 | 52 | 53              | 54 | 55                | 56 | 57    | 58 | 59      | 60   |  |   |   |   |   |   |   |   |
| ÷  | )  |    |    |    |        |    |            |    |    | Ð                   |    |    |    |                              |            |     |    |    |    |    |                 |    |                   |    |       |    |         |      |  |   |   |   |   |   |   |   |
| /  | -  |    |    |    |        |    |            |    |    | 4-20 mA<br>(+) (In) |    |    |    |                              |            |     |    |    |    |    |                 |    |                   |    |       |    |         |      |  |   |   |   |   |   |   |   |
|    | Y  |    |    |    |        |    |            |    |    | <b>p</b>            |    |    |    |                              |            |     |    |    |    |    |                 |    |                   |    |       |    |         |      |  |   |   |   |   |   |   |   |

|  | S | v |
|--|---|---|
|  |   |   |

| Plint    | Funktion                                         | Plint    | Funktion                                    |
|----------|--------------------------------------------------|----------|---------------------------------------------|
| 3/4      | Utgång: Individuell driftsignal pump 1           | 20/21/22 | Utgång: Summalarm                           |
| 5/6      | Utgång: Individuell driftsignal pump 2           | 23/24    | Ingång: Termisk lindningsövervakning pump 1 |
| 7/8      | Utgång: Individuell driftsignal pump 3           | 25/26    | Ingång: Termisk lindningsövervakning pump 2 |
| 9/10     | Utgång: Vattenbristnivå (torrkörningsskydd) larm | 27/28    | Ingång: Termisk lindningsövervakning pump 3 |
| 11/12    | Utgång: Enkelstörmeddelande pump 1               | 29/30    | Ingång: Extern OFF                          |
| 13/14    | Utgång: Enkelstörmeddelande pump 2               | 31/32    | Ingång: Vattenbristnivå (torrkörningsskydd) |
| 15/16    | Utgång: Enkelstörmeddelande pump 3               | 41/42    | Ingång: passiv trycksensor 4–20 mA          |
| 17/18/19 | Utgång: Summadriftmeddelande                     |          |                                             |

# Kopplingsschema Wilo-Control ECe-B2...

| 1  | 2                | 3  | 4                | 5  | 6                | 7  | 8  | 9  | 10               | 11       | 12 | 13 14             | 15          | 16        | 17         | 18 | 19 | 20 | 21               | 22           | 23 | 24 | 25 | 26       | 27 | 28 | 29 | 30 |
|----|------------------|----|------------------|----|------------------|----|----|----|------------------|----------|----|-------------------|-------------|-----------|------------|----|----|----|------------------|--------------|----|----|----|----------|----|----|----|----|
|    | 6                | ≯  | 0                | ≯  | G                | ¥  |    | ¥  | G                | ▶        |    | Ð                 | •           |           | $\bigcirc$ |    |    |    | Ψ                | $\mathbf{E}$ |    |    | €  | )        |    |    |    |    |
|    | $\left  \right $ | -  | $\left  \right $ | Ł  | $\left  \right $ | Ļ  | \  | Ł  | $\left  \right $ | <u></u>  |    |                   |             | Г         | - /        |    |    |    | $\left  \right $ | Ł            |    |    | /  | €∎       |    |    |    |    |
|    |                  |    |                  |    |                  |    |    |    |                  |          |    | Č                 | ]           |           | կ          |    |    |    | K                | لا           |    |    |    | <u> </u> |    |    |    |    |
| 31 | 32               | 33 | 34               | 35 | 36               | 37 | 38 | 39 | 40               | 41       | 42 | 43 44             | 45          | 46        | 47         | 48 | 49 | 50 | 51               | 52           | 53 | 54 |    |          |    |    |    |    |
|    |                  |    |                  |    |                  |    | €  |    | $\bullet$        | G        | ¥  | Φ                 | ←           | €         |            |    |    |    |                  |              |    |    |    |          |    |    |    |    |
|    |                  |    |                  |    |                  | /  | Ł  | /  | Ł                | 0-1<br>+ | Ξ  | 0-10 V<br>(+) (−) | 4-2<br>(In) | 0 mA<br>+ |            |    |    |    |                  |              |    |    |    |          |    |    |    |    |
|    |                  |    |                  |    |                  |    |    |    |                  |          |    |                   |             | -√≣<br>p  |            |    |    |    |                  |              |    |    |    |          |    |    |    |    |

| Plint    | Funktion                                         | Plint | Funktion                                        |
|----------|--------------------------------------------------|-------|-------------------------------------------------|
| 2/3      | Utgång: Individuell driftsignal pump 1           | 21/22 | Ingång: Extern OFF                              |
| 4/5      | Utgång: Enkelstörmeddelande pump 1               | 25/26 | Ingång: Vattenbristnivå (torrkörningsskydd)     |
| 6/7      | Utgång: Vattenbristnivå (torrkörningsskydd) larm | 37/38 | Ingång: Felmeddelande frekvensomvandlare pump 1 |
| 8/9      | Utgång: Enkelstörmeddelande pump 2               | 39/40 | Ingång: Felmeddelande frekvensomvandlare pump 2 |
| 10/11    | Utgång: Individuell driftsignal pump 2           | 41/42 | Utgång: Tryckbörvärde pump 1                    |
| 13/14/15 | Utgång: Summadriftmeddelande                     | 43/44 | Utgång: Tryckbörvärde pump 2                    |
| 16/17/18 | Utgång: Summalarm                                | 45/46 | Ingång: passiv trycksensor 4–20 mA              |

#### Kopplingsschema Wilo-Control ECe-B3...

| 12           | 3 4 5 6 7 8 9 10 11 12 13 14 1                               | 5 16 17    | 18         19         20         21         22         23         24         25         26         27         28         29         30 |  |  |  |  |  |
|--------------|--------------------------------------------------------------|------------|----------------------------------------------------------------------------------------------------|--|--|--|--|--|
|              |                                                              | G          |                                                                                                    |  |  |  |  |  |
| -            | <u>∕_</u>   <u>∕_</u>   <u>∕</u> _  <u>∕</u> L  <u>∕</u> L - |            |                                                                                                    |  |  |  |  |  |
|              |                                                              |            |                                                                                                    |  |  |  |  |  |
| 31 32 3      | 3 34 35 36 37 38 39 40 <b>41 42</b> 43 44 4                  | 5 46 47    | 48         49         50         51         52         53         54         55         56         57         58         59         60 |  |  |  |  |  |
| $  \oplus  $ |                                                              |            | →   O+   O+                                                                                                    |  |  |  |  |  |
| <u>~_</u>    | 4-20 mA<br>(+) (m)                                           | 0-1<br>(+) | $ \begin{array}{c ccccccccccccccccccccccccccccccccccc$                                                                                 |  |  |  |  |  |
|              |                                                              |            |                                                                                                    |  |  |  |  |  |
| Plint        | Funktion                                                     | Plint      | Funktion                                                                                                    |  |  |  |  |  |
| 3/4          | Utgång: Individuell driftsignal pump 1                       | 23/24      | Ingång: Felmeddelande frekvensomvandlare pump 1                                                                                        |  |  |  |  |  |
| 5/6          | Utgång: Individuell driftsignal pump 2                       | 25/26      | Ingång: Felmeddelande frekvensomvandlare pump 2                                                                                        |  |  |  |  |  |
| 7/8          | Utgång: Individuell driftsignal pump 3                       | 27/28      | Ingång: Felmeddelande frekvensomvandlare pump 3                                                                                        |  |  |  |  |  |
| 9/10         | Utgång: Vattenbristnivå (torrkörningsskydd) larm             | 29/30      | Ingång: Extern OFF                                                                                                    |  |  |  |  |  |
| 11/12        | Utgång: Enkelstörmeddelande pump 1                           | 31/32      | Ingång: Vattenbristnivå (torrkörningsskydd)                                                                                            |  |  |  |  |  |
| 13/14        | Utgång: Enkelstörmeddelande pump 2                           | 41/42      | Ingång: passiv trycksensor 4–20 mA                                                                                                    |  |  |  |  |  |
| 15/16        | Utgång: Enkelstörmeddelande pump 3                           | 47/48      | Utgång: Tryckbörvärde pump 1                                                                                                    |  |  |  |  |  |
| 17/18/19     | Utgång: Summadriftmeddelande                                 | 49/50      | Utgång: Tryckbörvärde pump 2                                                                                                    |  |  |  |  |  |
| 20/21/22     | Utgång: Summalarm                                            | 51/52      | Utgång: Tryckbörvärde pump 3                                                                                                    |  |  |  |  |  |

| Datatyp  | Beskrivning                                                                                                    |
|----------|----------------------------------------------------------------------------------------------------|
| INT16    | Heltal i intervallet –32768 till 32767.<br>Talområdet som i praktiken används för en datapunkt kan variera.                                                                                                    |
| UINT16   | Osignerat heltal i området från 0 till 65535.<br>Talområdet som i praktiken används för en datapunkt kan variera.                                                                                                    |
| ENUM     | Är en uppräkning. Värdet kan endast ställas in på ett av de värden som är<br>listade under parametern.                                                                                                    |
| BOOL     | Ett booleskt värde är en parameter som kan ha exakt två värden (0 – falskt/<br>false och 1 – sant/true). Värden större än noll räknas som true.                                                                                                    |
| BITMAP*  | Är en sammanfogning av 16 booleska värden (bitar). Värdena indexeras från<br>0 till 15. Talet som ska läsas från eller skrivas till registret kan räknas ut<br>genom att summera alla bitar med värdet 1 gånger 2 upphöjt till bitens<br>index.<br>• Bit 0: $2^0 = 1$<br>• Bit 1: $2^1 = 2$<br>• Bit 2: $2^2 = 4$<br>• Bit 3: $2^3 = 8$<br>• Bit 4: $2^4 = 16$<br>• Bit 5: $2^5 = 32$<br>• Bit 6: $2^6 = 64$<br>• Bit 7: $2^7 = 128$<br>• Bit 8: $2^8 = 256$<br>• Bit 9: $2^9 = 512$<br>• Bit 10: $2^{10} = 1024$<br>• Bit 11: $2^{11} = 2048$<br>• Bit 12: $2^{12} = 4096$<br>• Bit 13: $2^{13} = 8192$<br>• Bit 14: $2^{14} = 16384$<br>• Bit 15: $2^{15} = 32768$ |
| BITMAP32 | Är en sammanfogning av 32 booleska värden (bitar). Läs under Bitmap för mer information om hur värdet räknas ut.                                                                                                    |

\* Exempel för förtydligande:

Bit 3, 6, 8, 15 är 1 och alla andra är 0. Summan blir då  $2^3+2^6+2^8+2^{15} = 8+64+256+32768 =$ 33096. Det omvända hållet är också möjligt. Då kontrolleras biten med det högsta indexet för att se om talet som lästs är större än eller lika med bitens tvåpotens. Om så är fallet sätts biten till 1 och tvåpotensen subtraheras från talet. Sedan kontrolleras biten med det näst minsta indexet mot resttalet och processen upprepas tills man når bit 0 eller resttalet är lika med noll. Ett förtydligande exempel: Det lästa talet är 1416. Bit 15 sätts till 0 eftersom 1416 < 32768. Bitarna 14 till 11 sätts också till 0. Bit 10 sätts till 1 eftersom 1416 > 1024. Resttalet blir 1416 – 1024 = 392. Bit 9 sätts till 0 eftersom 392 < 512. Bit 8 sätts till 1 eftersom 392 > 256. Resttalet blir 392 – 256 = 136. Bit 7 sätts till 1 eftersom 136 > 128. Resttalet blir 136 – 128 = 8. Bitarna 6 till 4 sätts till 0. Bit 3 sätts till 1 eftersom 8 = 8. Resttalet blir 0. Därmed sätts de resterande bitarna 2 till 0 alla till 0.

| 13.5 | ModBus: | Paramete | eröversikt |
|------|---------|----------|------------|
|------|---------|----------|------------|

| Holding register<br>(Protocol) | Name                                | Data type | Scale & unit | Elements | Access* | Added  |
|--------------------------------|-------------------------------------|-----------|--------------|----------|---------|--------|
| 40001<br>(0)                   | Version<br>communication<br>profile | UINT16    | 0.001        |          | R       | 31.000 |
| 40002<br>(1)                   | Wink service                        | BOOL      |              |          | RW      | 31.000 |

| Holding register<br>(Protocol) | Name              | Data type | Scale & unit                                                             | Elements                                                                                                    | Access* | Added  |
|--------------------------------|-------------------|-----------|--------------------------------------------------------------------------|----------------------------------------------------------------------------------------------------|---------|--------|
| 40003<br>(2)                   | Switch box type   | ENUM      |                                                                          | 0. SC<br>1. SCFC<br>2. SCe<br>3. CC<br>4. CCFC<br>5. CCe<br>6. SCe NWB<br>7. CCe NWB<br>8. EC<br>9. ECe<br>10. ECe NWB                                                                           | R       | 31.000 |
| 40014<br>(13)                  | Bus command timer | ENUM      |                                                                          | 0. –<br>1. Off<br>2. Set<br>3. Active<br>4. Reset<br>5. Manual                                                                                                    | RW      | 31.000 |
| 40015<br>(14)                  | Drives on/off     | BOOL      |                                                                          |                                                                                                    | RW      | 31.000 |
| 40025<br>(24)                  | Control mode      | ENUM      |                                                                          | 0. p-c<br>1. dp-c<br>2. dp-v<br>3. dT-c<br>4. dT-v<br>5. n(TV)<br>6. n(TR)<br>7. n(TP)<br>8. n(TA)<br>9. n-c<br>10. fill<br>11. empty/drain<br>12. FTS<br>13. cleans/day<br>14. cleans/<br>month | R       | 31.000 |
| 40026<br>(25)                  | Current value     | INT16     | 0.1 bar<br>0.1 m<br>0.1 K<br>0.1 °C<br>1 cm<br>1 min<br>0.1 h<br>0.1 psi |                                                                                                    | R       | 31.000 |
| 40041<br>(40)                  | Pump 1 mode       | ENUM      |                                                                          | 0. Off<br>1. Hand<br>2. Auto                                                                                                    | RW      | 31.000 |
| 40042<br>(41)                  | Pump 2 mode       | ENUM      |                                                                          | 0. Off<br>1. Hand<br>2. Auto                                                                                                    | RW      | 31.000 |
| 40043<br>(42)                  | Pump 3 mode       | ENUM      |                                                                          | 0. Off<br>1. Hand<br>2. Auto                                                                                                    | RW      | 31.000 |
| 40062<br>(61)                  | Switch box state  | BITMAP    |                                                                          | 0: SBM<br>1: SSM                                                                                                    | R       | 31.000 |

| Holding register<br>(Protocol) | Name                     | Data type | Scale & unit | Elements                                                                                                    | Access* | Added  |
|--------------------------------|--------------------------|-----------|--------------|----------------------------------------------------------------------------------------------------|---------|--------|
| 40139 - 40140<br>(138-139)     | Error state              | BITMAP32  |              | 0: Sensor error<br>1: P max<br>2: P min<br>3: FC<br>4: TLS<br>5: Pump 1 Alarm<br>6: Pump 2 Alarm<br>7: Pump 3 Alarm<br>8: Pump 4 Alarm<br>9: Pump 5 Alarm<br>10: Pump 6<br>Alarm<br>11: -<br>12: -<br>13: Frost<br>14: Battery Low<br>15: High water<br>16: Priority off<br>17: Redundancy<br>18: Plausibility<br>19: Slave<br>communication<br>20: Net supply<br>21: Leakage | R       | 31.000 |
| 40141<br>(140)                 | Acknowledge              | BOOL      |              |                                                                                                    | W       | 31.000 |
| 40142<br>(141)                 | Alarm history index      | UINT16    |              |                                                                                                    | RW      | 31.000 |
| 40143<br>(142)                 | Alarm history error code | UINT16    | 0.1          |                                                                                                    | R       | 31.000 |

#### Förklaring

\* R = kan endast läsas, RW = kan skrivas och läsas

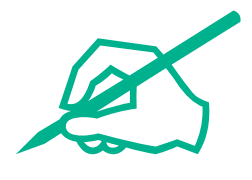

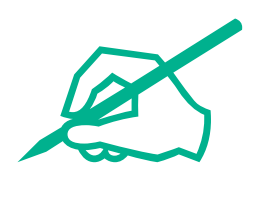

# wilo

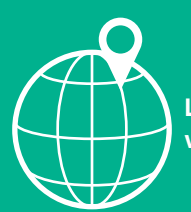

Local contact at www.wilo.com/contact

Wilo 32 Wilopark 1 44263 Dortmund Germany T +49 (0)231 4102-0 T +49 (0)231 4102-7363 wilo@wilo.com www.wilo.com